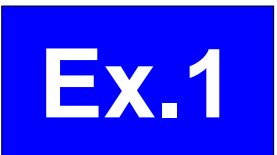

# How to use the guidance tool (Producing Guidance and Verification)

Masayuki Hirai

Tokyo Climate Center (TCC)/ Climate Prediction Division of Japan Meteorological Agency (JMA)

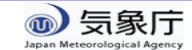

## Schedule of exercise

| 17 Nov. (Tue.)    | <ul> <li>Exercise of the one-month forecast</li> <li>Creation of the guidance using common data</li> <li>Creation of the guidance using individual data</li> </ul>                   |
|-------------------|----------------------------------------------------------------------------------------------------|
| 18 Nov. (Wed.)    | <ol> <li>Interpretation of the other product (forecast map, check up of the prediction skill etc.)</li> <li>Building one-month forecast</li> <li>Making presentation file</li> </ol> |
| 19 Nov. (Thu.) AM | 5. Making presentation file (cont.)                                                                                                    |
| PM                | <ul> <li>Presentation (15min. × 15 persons)</li> </ul>                                                                                                    |
| 20 Nov. (Fri) AM  |                                                                                                    |

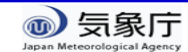

# Setting an example of creation of the guidance (common data)

- Initial time of the model: 4 Nov 2015 (Wed.)
- Forecast target period: 7 Nov to 4 Dec (4 weeks mean)
- Forecast point: Tokyo/JAPAN (35.7N, 139.8E)

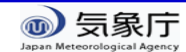

# Workflow of the guidance tool

### 1. (Preparation)

1. Create the past observation file (csv format)

Input of the guidance tool (We have already prepared.)

- 2. (using EXCEL file and iTacs)
  - 1. Check the initial date and target period
  - Production of guidance and verification
     (1) Get past observation data

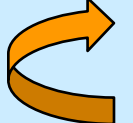

(2) Get hindcast data

- (3) Confirmation of prediction skill of guidance
- 3. Application to the real-time forecast
  Input of real-time forecast of model
  Obtaining solution of probabilistic forecast by the guidance

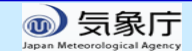

#### Workflow of the guidance tool 1. (Preparation) 1. Create the past observation file (csv format) Input of the guidance tool (We have already prepared. 2. (using EXCEL file and iTacs) Check the initial date and target period Production of guidance and verification 2. (1) Get past observation data Get hindcast data (3) Confirmation of prediction skill of guidance

3. Application to the real-time forecast
•Input of real-time forecast of model
Obtaining solution of probabilistic forecast by the guidance

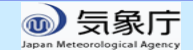

## 1. Past observation data

- Element: Mean temperature and precipitation (daily)
  - Create the files separately between temperature and precipitation
- File format: csv
- Period: Every day from 1 January 1981 to 31 January 2011
- Describe some information on observation point in the beginning five lines
- Embedded undefined value in case of missing data

The next slide illustrates the example

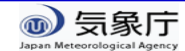

## Example of the observation data file

| 1<br>2<br>3<br>4<br>5 | A<br>#station=TC<br>#undef=-99<br>#elname=pn<br>#lon=140.0<br>#lat=35.0 | R<br>DKYO/JAPAN<br>99<br>ecipitation |    |       | <pre>ine -1: #station={station name} -2: #undef={undefined value} -3: #elname={temperature or precipitation} -4: #lon={longitude of the observation point} -5: #lat={latitude of the observation point}</pre> |
|-----------------------|-------------------------------------------------------------------------|--------------------------------------|----|-------|----------------------------------------------------------------------------------------------------|
| 6                     | 1981                                                                    | 1                                    | 1  | 0     |                                                                                                    |
| 7                     | 1981                                                                    | 1                                    | 2  | 2     |                                                                                                    |
| 8                     | 1981                                                                    | 1                                    | 3  | 0     | 1 January 1981 to 31 January 2011                                                                                                    |
| 9                     | 1981                                                                    | 1                                    | 4  | 0     |                                                                                                    |
| 10                    | 1981                                                                    | 1                                    | 5  | 0     | After line-6: observation data                                                                                                    |
| 11                    | 1981                                                                    | 1                                    | 6  | 0     |                                                                                                    |
| 10986                 | 2011                                                                    | 1                                    | 24 | 3.5   | {Year}, {Wonth}, {Day}, {Observational value}                                                                                                    |
| 10987                 | 2011                                                                    | 1                                    | 25 | 0     |                                                                                                    |
| 10988                 | 2011                                                                    | 1                                    | 26 | 0     |                                                                                                    |
| 10989                 | 2011                                                                    | 1                                    | 27 | 0     |                                                                                                    |
| 10990                 | 2011                                                                    | 1                                    | 28 | -9999 | Embedded undefined value in case of                                                                                                    |
| 10991                 | 2011                                                                    | 1                                    | 29 | -9999 | missing data                                                                                                    |
| 10992                 | 2011                                                                    | 1                                    | 30 | 0     |                                                                                                    |
| 10993                 | 2011                                                                    | 1                                    | 31 | 0     |                                                                                                    |
| 10994                 |                                                                         | -                                    |    |       | •                                                                                                    |

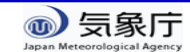

# Workflow of the guidance tool

## 1. (Preparation)

1. Create the past observation file (csv format)

Input of the guidance tool (We have already prepared.)

## 2. (using EXCEL file and iTacs)

- 1. Check the initial date and target period
- 2. Production of guidance and verification
  - (1) Get past observation data

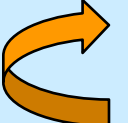

- (2) Get hindcast data
- (3) Confirmation of prediction skill of guidance
- 3. Application to the real-time forecast
  Input of real-time forecast of model
  Obtaining solution of probabilistic forecast by the guidance

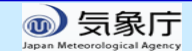

# Difference of initial date between hindcast and real-time forecast

#### Note:

The <u>initial time</u> and the <u>forecast target period</u> are different between verification of guidance by hindcast and real-time forecast, because operation procedures of NWP model are different between real-time and hindcast.

|              | Hindcast                                                                        | Real-time<br>forecast |
|--------------|---------------------------------------------------------------------------------|-----------------------|
| Initial date | 10th, 20th and the end of month<br>(10 Jan, 20 Jan, 31 Jan,<br>10 Feb,, 31 Dec) | Every<br>Wednesday    |

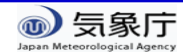

2.1. Check the initial date and target period(1) Initial date and forecast target period for hindcast

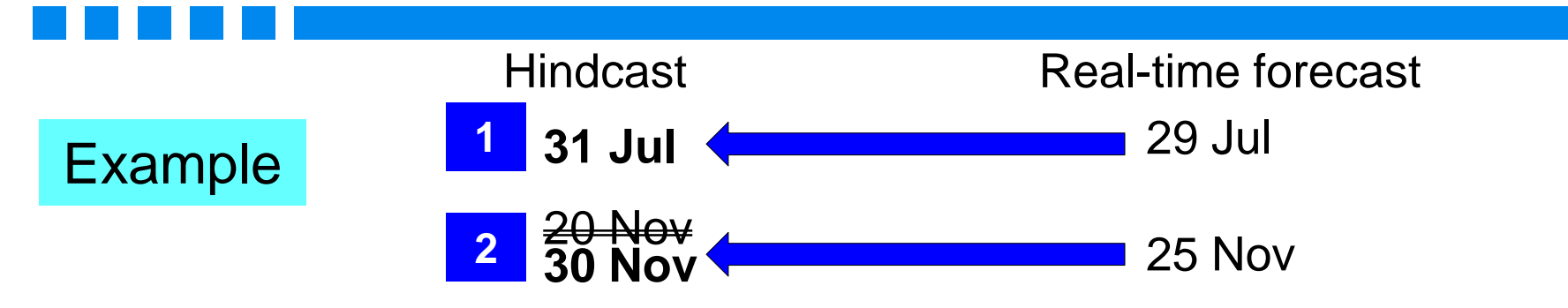

- 1. Basically, the initial date for hindcast is the <u>nearest to that for real-</u> <u>time forecast</u>.
- 2. When the initial date for real-time forecast is just middle of the hindcast initial dates, later date is referred.

|               | Hindcast     | -4dav | Real-time forecast  |
|---------------|--------------|-------|---------------------|
| Initial time  | 31 Oct       |       | 4 Nov 2015          |
| Target period | 3 to 30 Nov. |       | 7 Nov to 4 Dec 2015 |

Target period for the hindcast is shifted from the period for the real-time forecast.

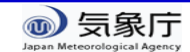

# Workflow of the guidance tool

### 1. (Preparation)

1. Create the past observation file (csv format)

Input of the guidance tool (We have already prepared.)

- 2. (using EXCEL file and iTacs)
  - 1. Check the initial date and target period
  - 2. Production of guidance and verification
    - (1) Get past observation data

(2) Get hindcast data

- (3) Confirmation of prediction skill of guidance
- 3. Application to the real-time forecast
  •Input of real-time forecast of model
  Obtaining solution of probabilistic forecast by the guidance

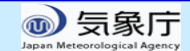

#### Input data for the guidance

|               | Hindcast     | -4day | Real-time forecast  |
|---------------|--------------|-------|---------------------|
| Initial time  | 31 Oct       |       | 4 Nov 2015          |
| Target period | 3 to 30 Nov. |       | 7 Nov to 4 Dec 2015 |

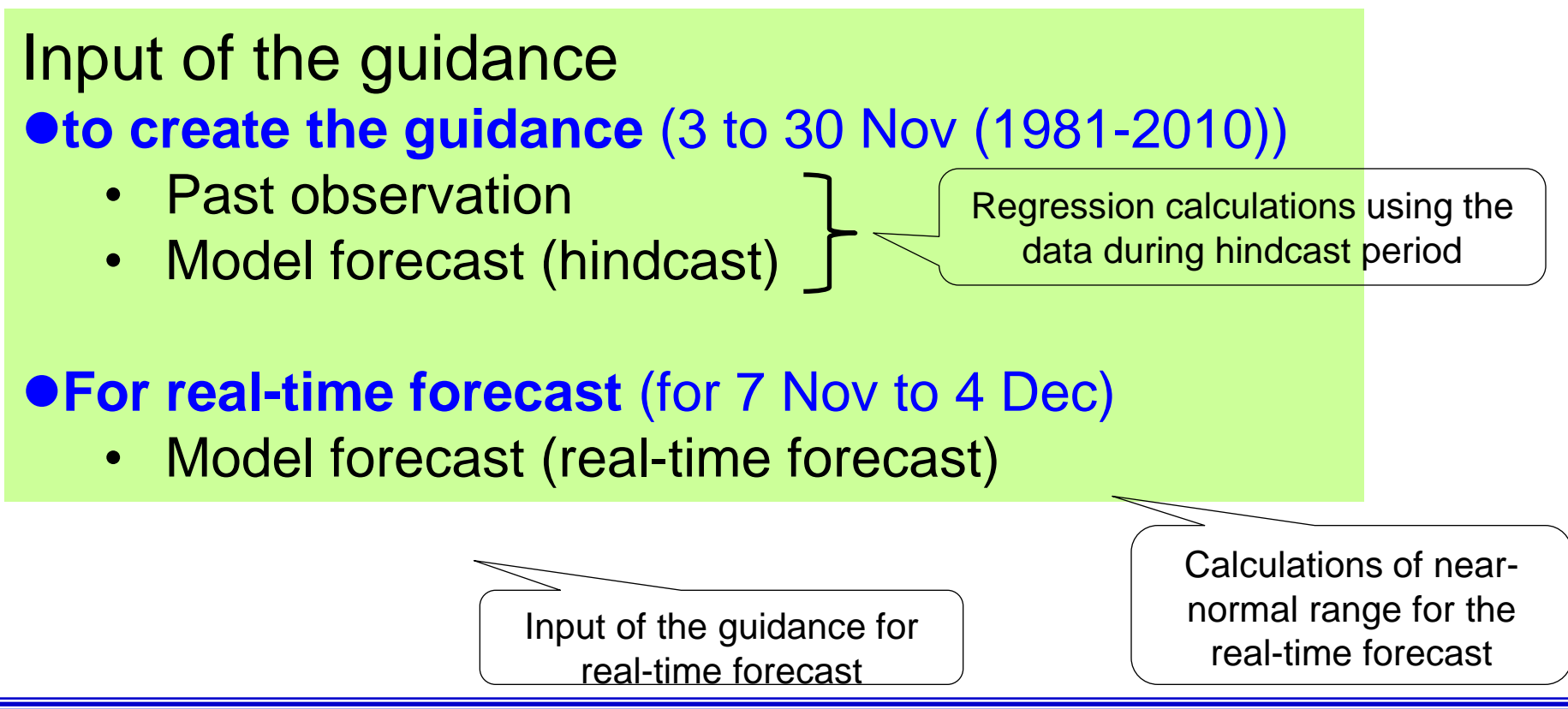

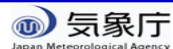

## Input field of the guidance tool

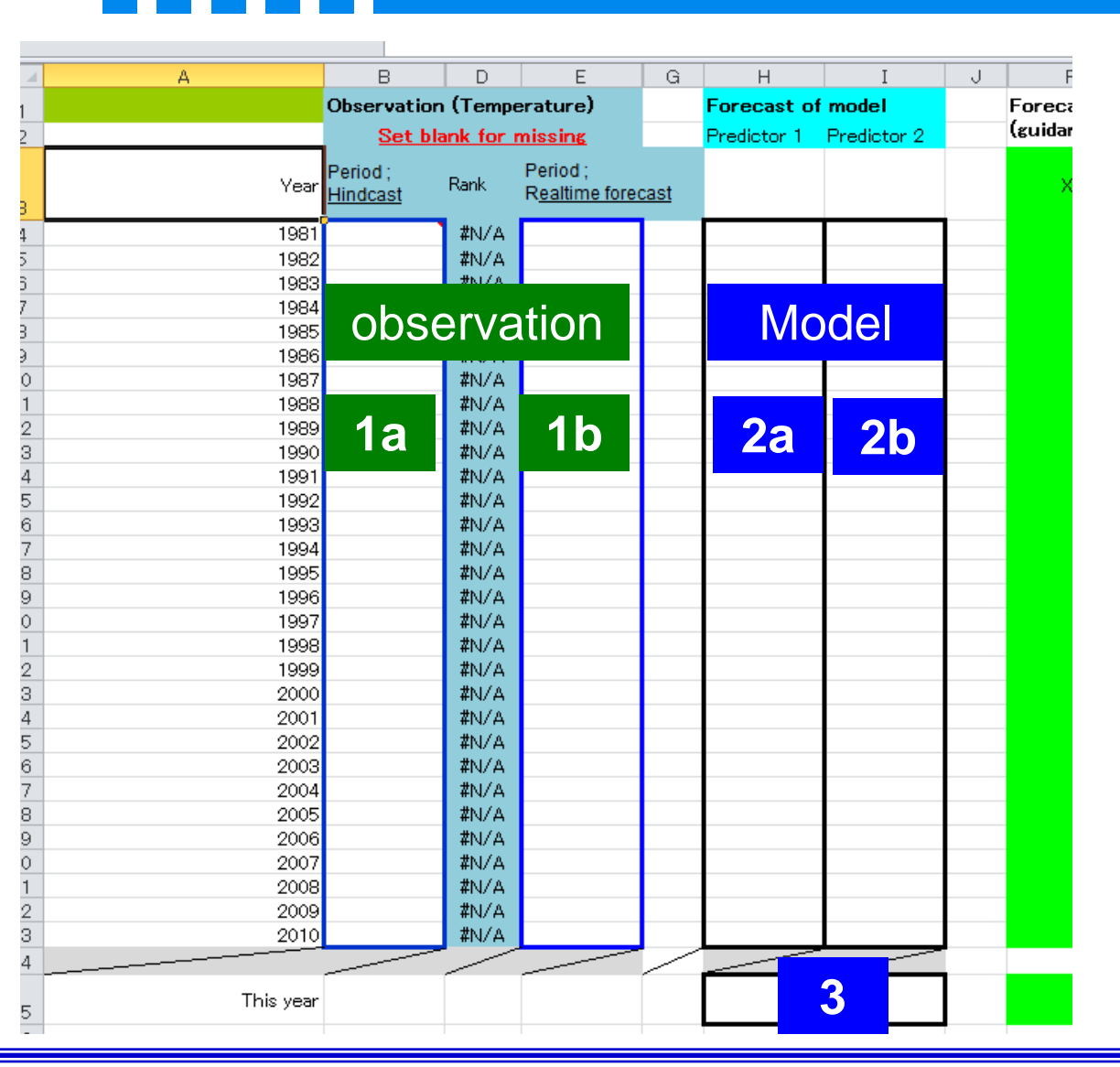

#### Worksheet "Calc\_guidance"

# (1a, 1b) Past observation

- Hindcast period (1a)
- 1b; Real-time forecast period (1b)
- (2a, 2b) Hindcast (Model)
   (3) Real-time forecast (Model)

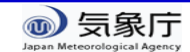

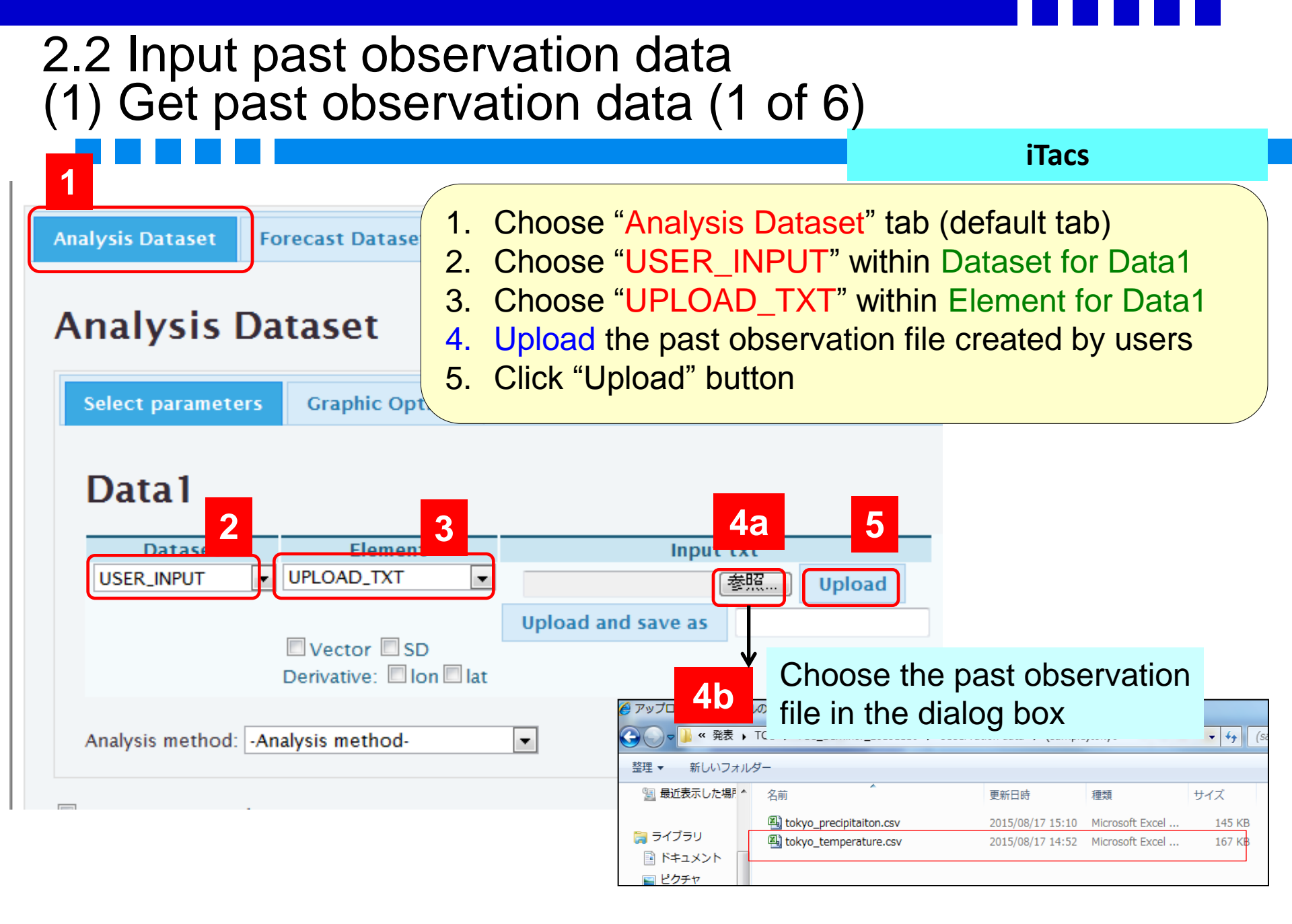

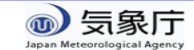

# 2.2 Input past observation data(1) Get past observation data (2 of 6)

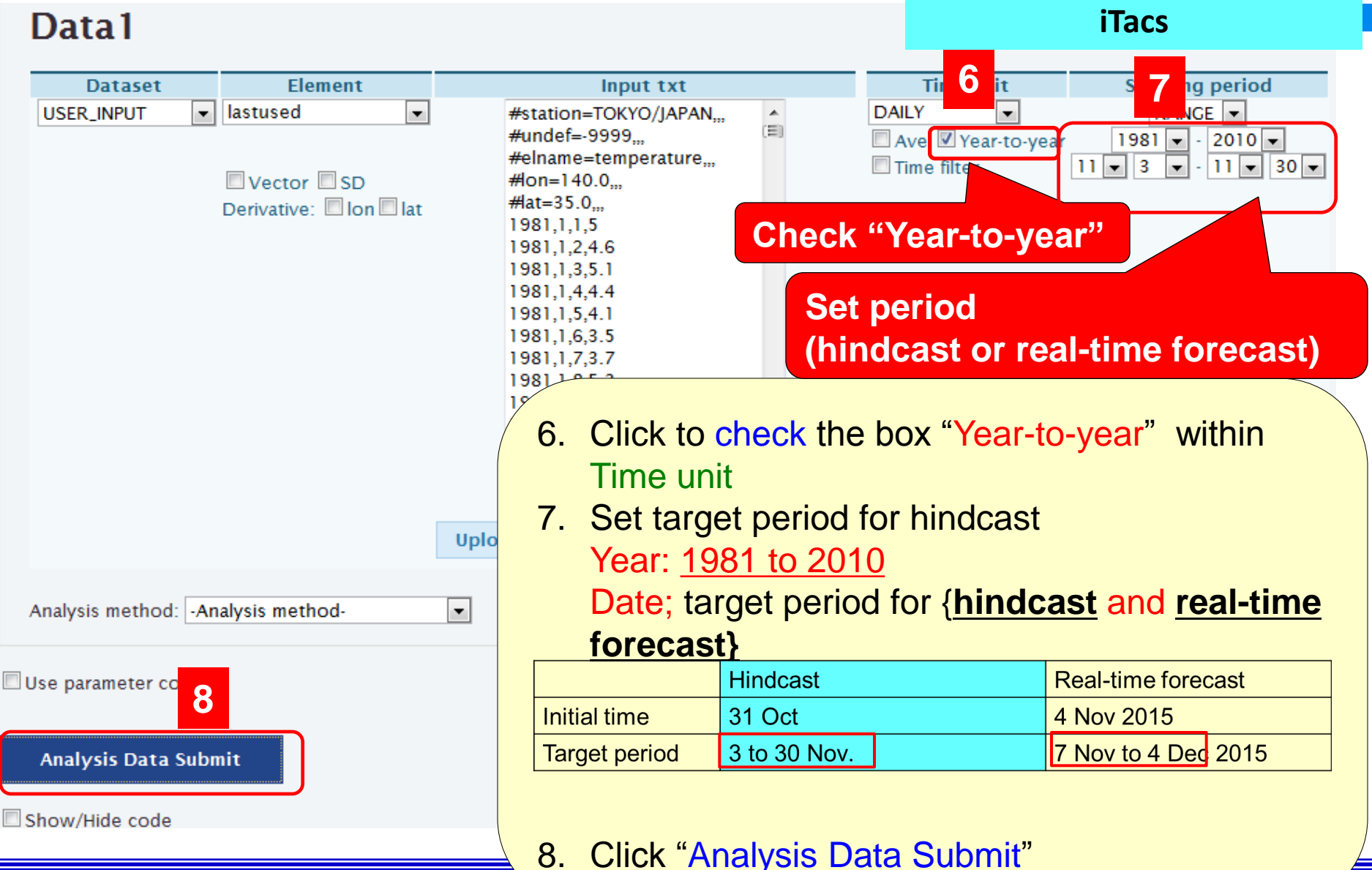

象厅

TCC Training Seminar on one-mon

# 2.2 Input past observation data(1) Get past observation data (3 of 6)

#### iTacs

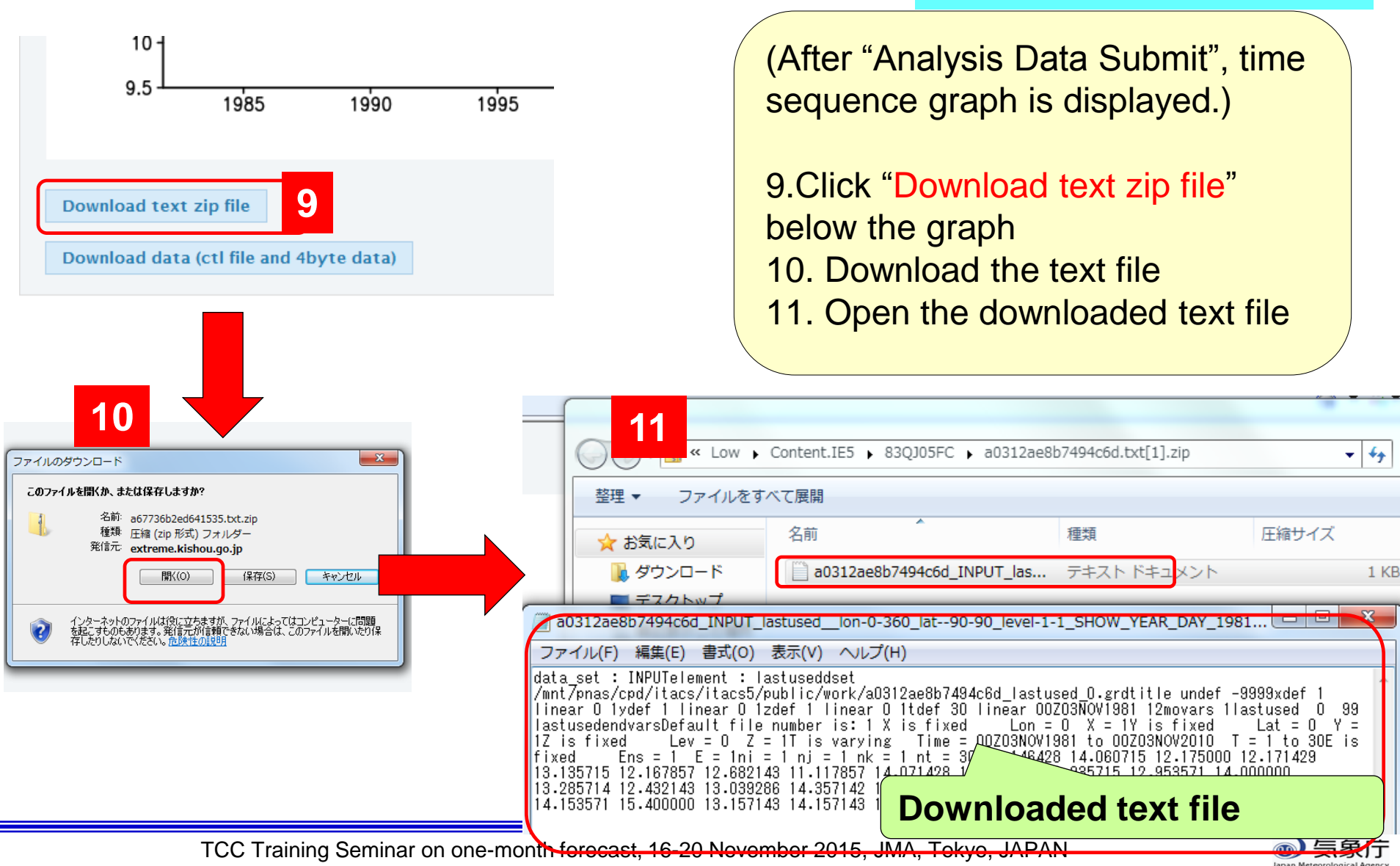

# 2.2 Input past observation data(1) Get past observation data (4 of 6)

## Downloaded text file

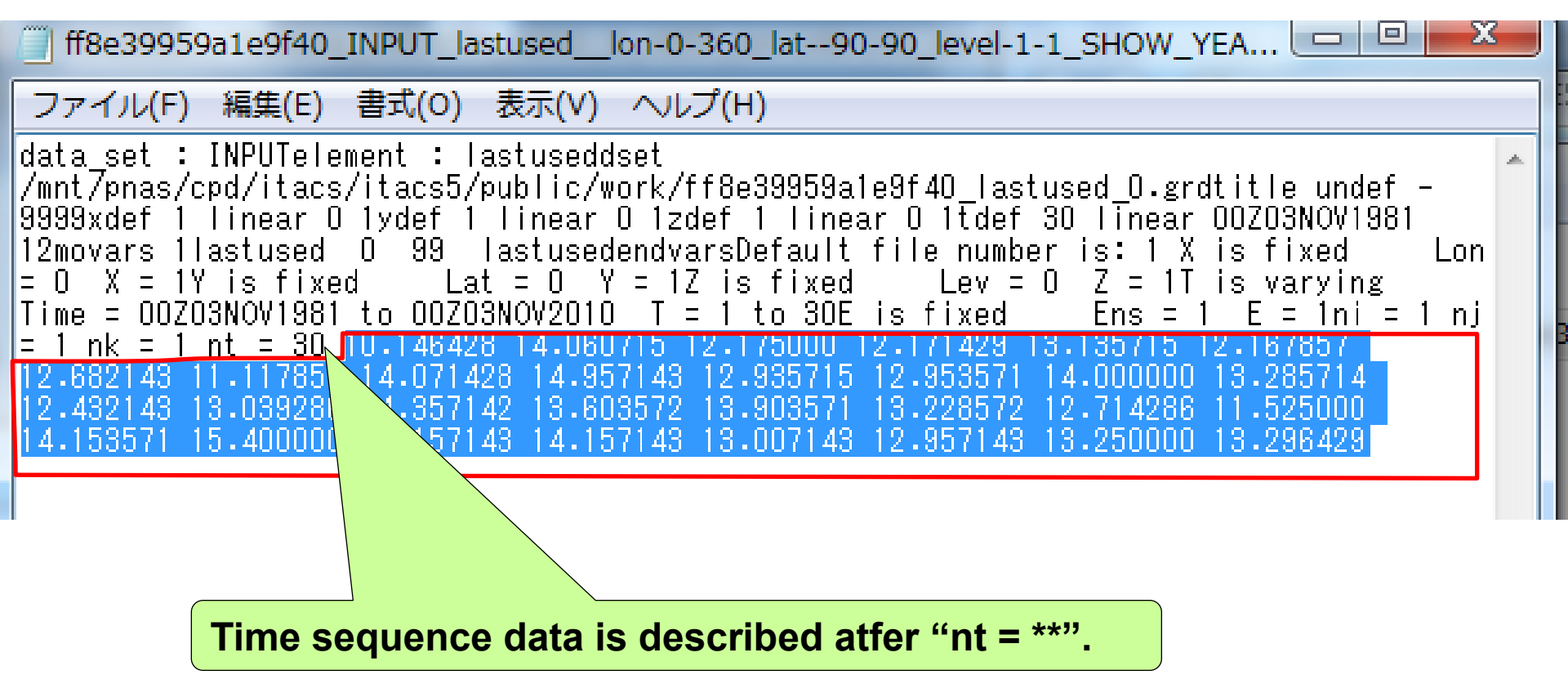

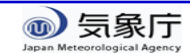

# 2.2 Input past observation data(1) Get past observation data (5 of 6)

#### Worksheet "Calc\_guidance"

| #8e39959a1e9f40_INPUT_lastused_lon-0-360_lat90-90_level-1-1_SHOW_YEA                                                | A 10            | В             | D              | E              | G    | Н           | I           |  |
|----------------------------------------------------------------------------------------------------|-----------------|---------------|----------------|----------------|------|-------------|-------------|--|
| ファイル(F) 編集(E) 書式(O) 表示(V) ヘルプ(H)                                                                                    |                 | Observation   | n (Tempe       | erature)       |      | Forecast of | model       |  |
| data set : INPUTelement : lastuseddset                                                                              |                 | Set bl        | ank for r      | <u>missing</u> |      | Predictor 1 | Predictor 2 |  |
| /mnt7pnas/cpd/itacs/itacs5/public/work/ff8e39959ale9f40_lastused_0.grdtitle_undef -                                 |                 | Period ;      |                | Period ;       |      |             |             |  |
| 19999xdef I linear U lydef I linear U lydef I linear U Itdef 30 linear UU2U3NUV1981                                 | Yea             | Hindcast      | Rank           | Realtime fore  | cast |             |             |  |
| = 0 X = 1Y is fixed Lat = 0 Y = 1Z is fixed Lev = 0 Z = 1T is varying                                               | 198             | 10 146428     | 30             |                | 1    | <u> </u>    |             |  |
| Time = 00Z03N0V1881 to 00Z03N0V2010 T = 1 to 30E is fixed Ens = 1 E = 1ni = 1 nj                                    | 198             | 14.060715     | 7              |                |      |             |             |  |
| $= 1.08 \pm 2.0712$ $= 1.0123$ $= 1.00425$ $= 1.000715$ $= 1.2.775000$ $= 1.2.771423$ $= 5.153715$ $= 1.2.15785714$ | 198             | 12.175        | 25             |                |      |             |             |  |
| 12.432143 13.039286 14.357142 13.603572 13.903571 13.228572 12.714286 11.525000                                     | 198             | 12.171429     | 26             |                |      |             |             |  |
| 14.153571 15.400000 13.157143 14.157143 13.007143 12.957143 13.250000 13.296429                                     | 198             | 13.135715     | 16             |                |      |             |             |  |
|                                                                                                    | 198             | 12.167857     | 27             |                |      |             |             |  |
|                                                                                                    | 198             | 12.062143     | 23             |                |      |             |             |  |
|                                                                                                    | 198             | 14.071428     | 6              |                |      |             |             |  |
|                                                                                                    | 199             | 14.957143     | 2              |                |      |             |             |  |
|                                                                                                    | 199             | 12.935715     | 21             |                |      |             |             |  |
|                                                                                                    | 199             | 12.953571     | 20             |                |      |             |             |  |
| 12 Copy and pacta with the                                                                                          | 199             | 10.00571      | 10             |                | -    |             |             |  |
| 12. Copy and paste with the                                                                                         | 199             | 12 432143     | 24             |                |      |             |             |  |
|                                                                                                    | 199             | 13.039286     | 17             |                |      |             |             |  |
| Daste values option to the                                                                                          | 199             | 14.357142     | 3              |                |      |             |             |  |
|                                                                                                    | 199             | 13.603572     | 10             |                |      |             |             |  |
| Excel file                                                                                                    | 199             | 13.903571     | 9              |                |      |             |             |  |
|                                                                                                    | 200             | 13.228572     | 14             |                |      |             |             |  |
|                                                                                                    | 200             | 11.525        | 22             |                |      |             |             |  |
|                                                                                                    | 200             | 14.153571     | 5              |                |      |             |             |  |
| Pacta Ontions:                                                                                                    | 200             | 15.4          | 1              |                |      |             |             |  |
| rasic options.                                                                                                    | 200             | 13.157143     | 15             |                |      |             |             |  |
|                                                                                                    | 200             | 14.157143     | 4              |                |      |             |             |  |
| $123 f_r - \% = \%$                                                                                                 | 200             | 12,007143     | 18             |                |      |             |             |  |
|                                                                                                    | 200             | 13.25         | 13             |                |      |             |             |  |
| NS                                                                                                    | 201             | 13.296429     | 11             |                |      |             |             |  |
|                                                                                                    |                 |               | Ctr            | ()             |      |             |             |  |
| Values (V)                                                                                                    | This yea        | r             |                |                |      |             |             |  |
|                                                                                                    | uidance Verific | ation / Memor | i<br>nad / 🌮 . |                |      |             |             |  |
|                                                                                                    |                 |               |                |                |      |             |             |  |

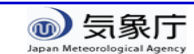

# (Tips) For smoothly copy and paste

a0312ae8b7494c6d\_INPUT\_lastused\_lon-0-360\_lat--90-90\_level-1-1\_SHOW\_YEAR\_DAY\_1981...

#### ファイル(F) 編集(E) 書式(O) 表示(V) ヘルプ(H)

|data\_set : INPUTelement : lastuseddset |/mnt/pnas/cpd/itacs/itacs5/public/work/a0312ae8b7494c6d\_lastused\_0.grdtitle undef -9999xdef

linear 0 1ydef 1 linear 0 1zdef 1 linear 0 1tdef 30 linear 00203NOV1981 12movars 11astused 0 99 lastusedendvarsDefault file number is: 1 X is fixed Lon = 0 X = 1Y is fixed Lat = 0 Y = 1Z is fixed Lev = 0 Z = 1T is varying Time = 00203NOV1981 to 00703NOV2010 T = 1 to 30E is fixed Ens = 1 E = 1ni = 1 ni = 1 nk = 1 nt = 30 10.146428 14.060715 12.175000 12.171429 13.135715 12.167857 12.682143 11.117857 14.071428 14.957143 12.935715 12.953571 14.000000 13.285714 12.432143 13.039286 14.357142 13.603572 13.903571 13.228572 12.714286 11.525000 14.153571 15.400000 13.157143 14.157143 13.007143 12.957143 13.250000 13.296429 • The copied string sometimes include a blank line at the beginning.

Thereupon, once copy the string to the tab "Memopad" and <u>re-paste</u> to the input field on the tab "Calc\_guidance"

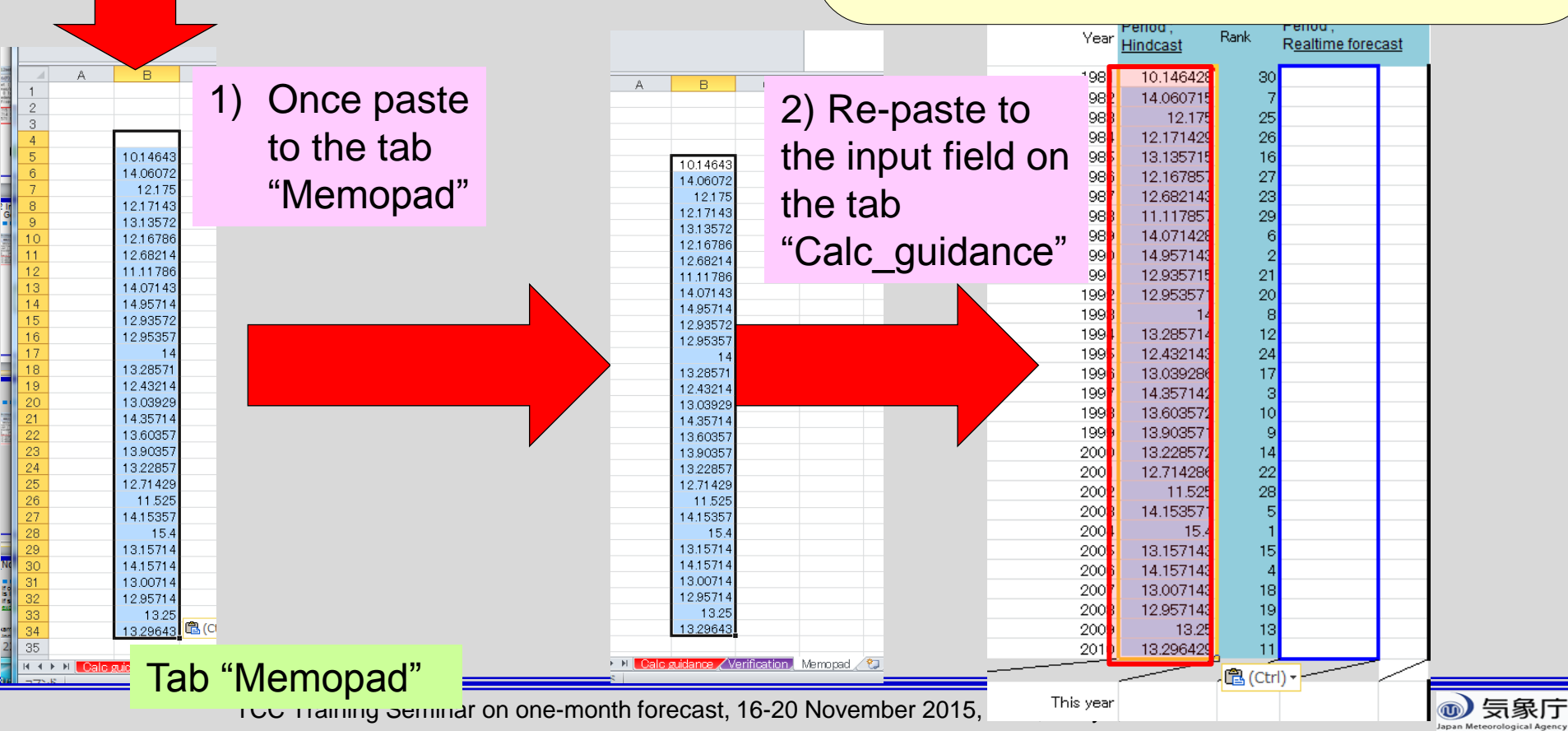

### (Note) In case of continuous missing data in the past observation file

- If observation data for whole target period is missing for certain year, it is impossible to aggregate on iTacs.
- If so, target year (i.e. "Showing period") should be set with the exception of missing-data year.

 In this exercise, long-term missing data Cambodia data; 1981 to 1984 Singapore data; Jan to Jun 1981

(Example)

- Including missing data during 1981 to 1984;
  - Aggregate 1985 to 2010

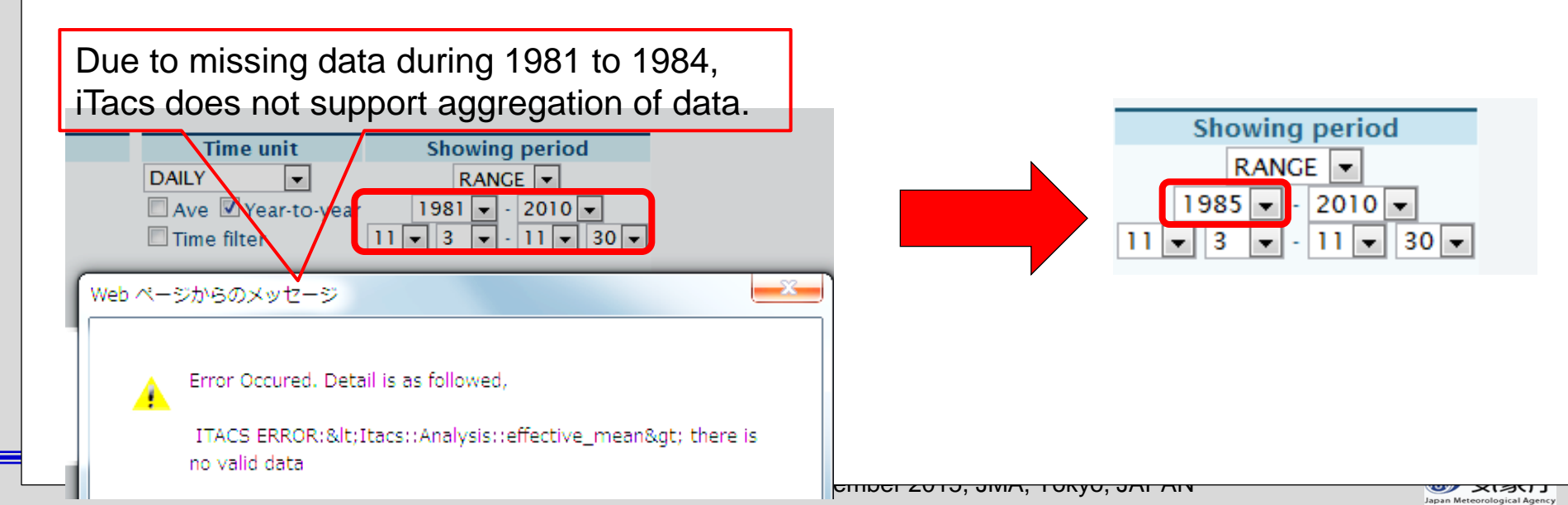

### (Note) In case of continuous missing data in the past observation file

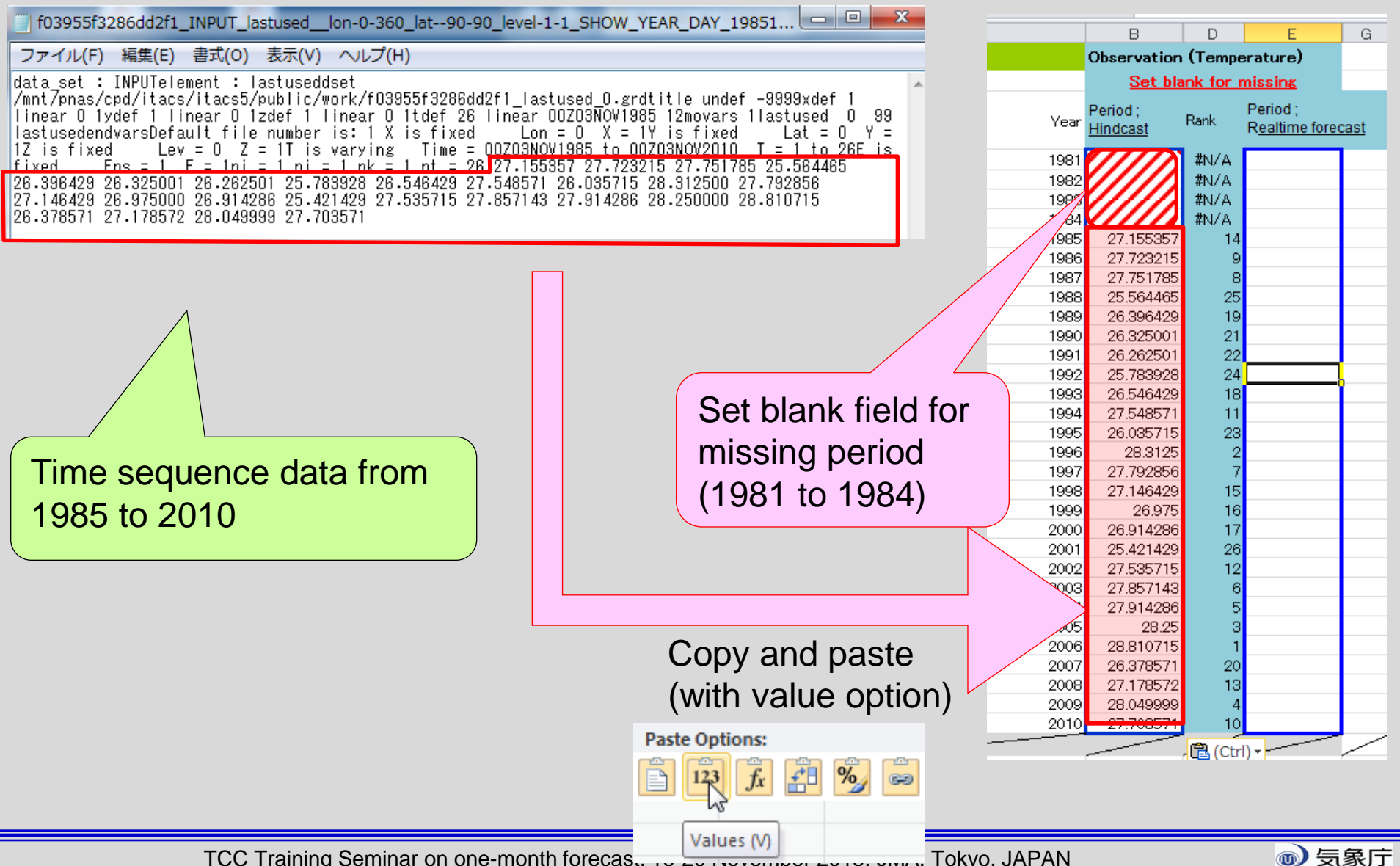

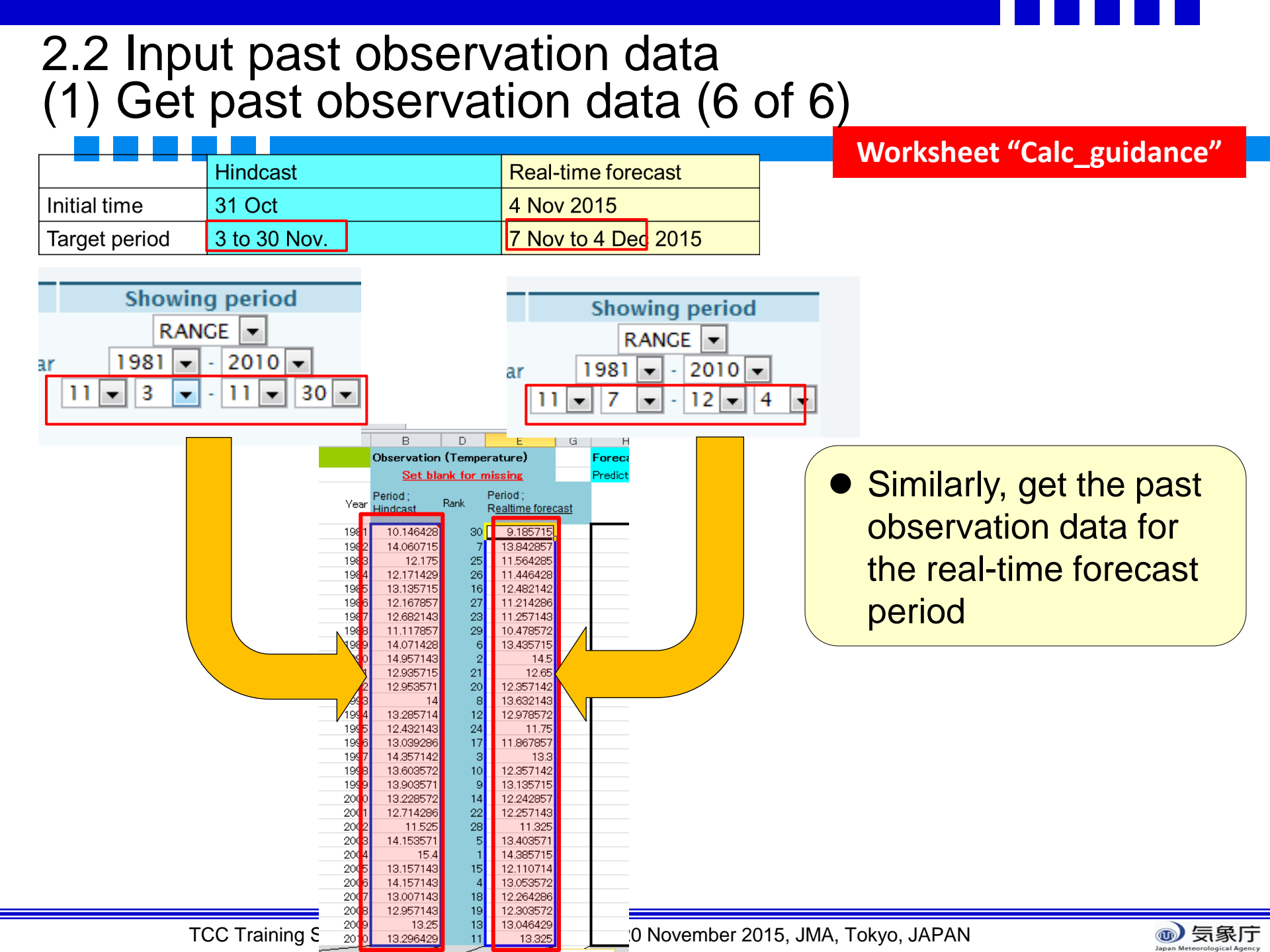

# Workflow of the guidance tool

### 1. (Preparation)

1. Create the past observation file (csv format)

Input of the guidance tool (We have already prepared.)

- 2. (using EXCEL file and iTacs)
  - 1. Check the initial date and target period
  - 2. Production of guidance and verification
    - (1) Get past observation data

(2) Get hindcast data

- (3) Confirmation of prediction skill of guidance
- 3. Application to the real-time forecast
  Input of real-time forecast of model
  Obtaining solution of probabilistic forecast by the guidance

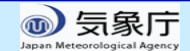

# 2.2 Input past observation data(2) Get hindcast data (1 of 5)

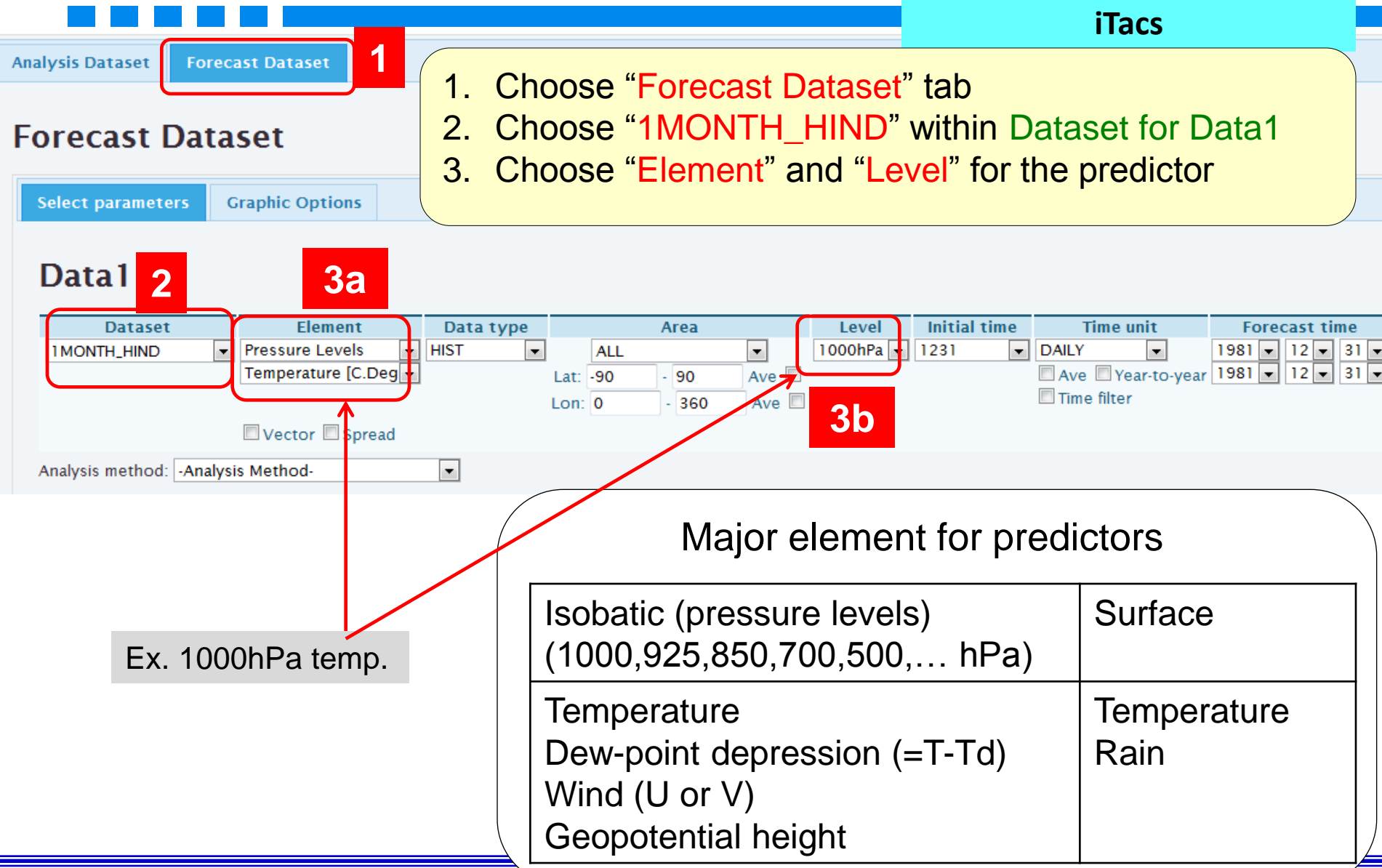

<u>☞ ×ा</u>承门

# 2.2 Input past observation data(2) Get hindcast data (2 of 5)

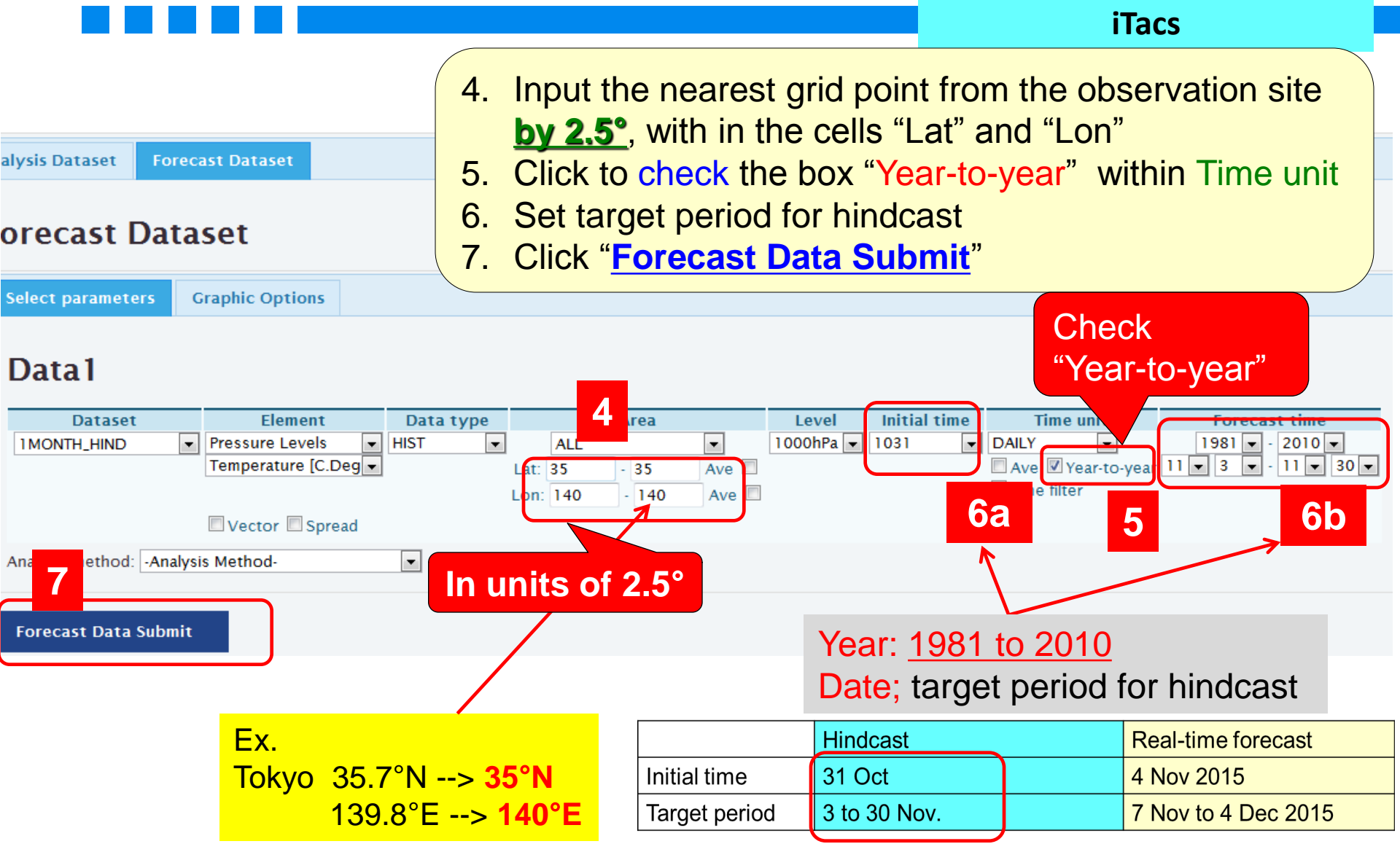

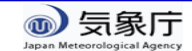

# 2.2 Input past observation data(2) Get hindcast data (3 of 5)

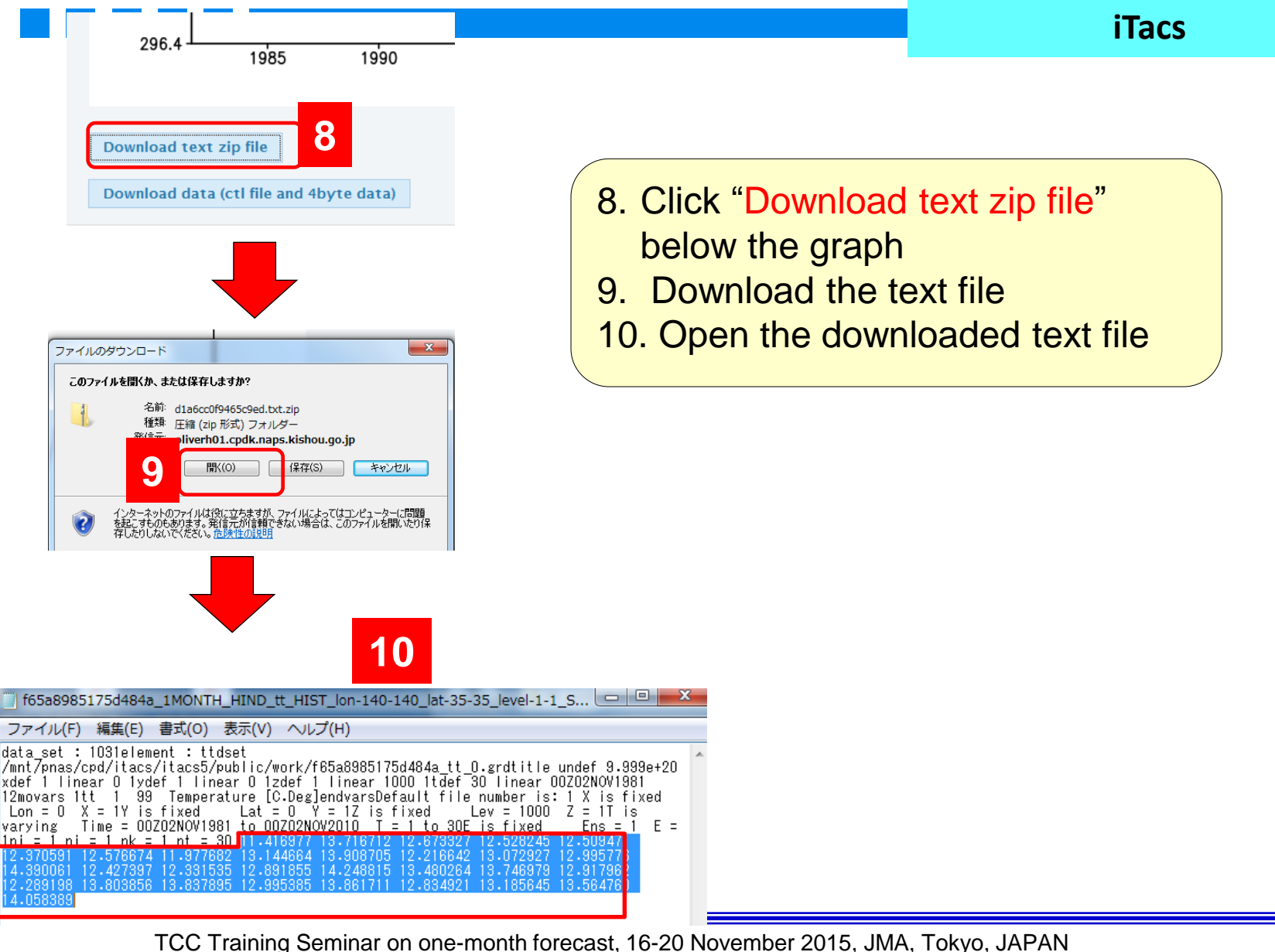

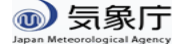

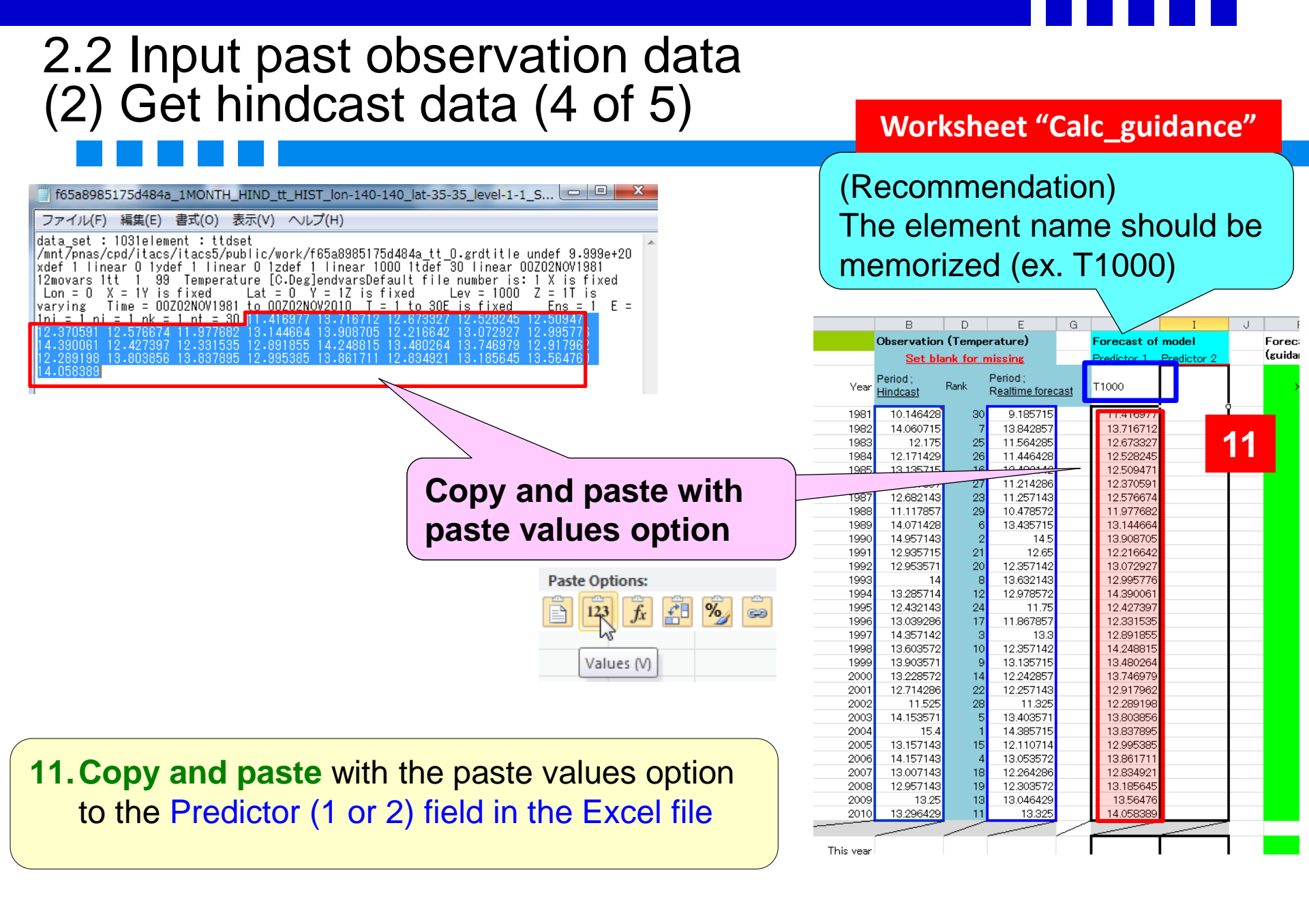

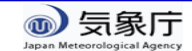

# 2.2 Input past observation data(2) Get hindcast data (5 of 5)

- Select the second predictors and paste the hindcast data

#### Data I

| Dataset         Element         Data type         Area         Level         Initial time         Time unit         Forecast time           IMONTH_HIND         Presure Lavels         HIST         Alst         IsohPa         1031         DALY         IsohPa         11         3         11           IMONTH_HIND         Presure Lavels         HIST         Alst         IsohPa         1031         DALY         IsohPa         11         3         11           Intended         Area         IsohPa         1031         DALY         IsohPa         11         3         11           Intended         IsohPa         IsohPa                                                                                                    |                                    |                     |       |                |           |               |          |                |              |     |
|----------------------------------------------------------------------------------------------------|------------------------------------|---------------------|-------|----------------|-----------|---------------|----------|----------------|--------------|-----|
| MONTH_HIND         Pressure Levels         HIST         ALL         Iso         Io31         DALY         Iso         Iso         P200           Ave         Werdonal wind [m/#         Lat: 35         35         Ave         Verarto-year 11 # 3 * 11 #         3 * 11 #           Lon: 140         140         140         140         Forecast of model           In this example, "Meridional wind at 850hPa" is selected as the second element.         Forecast of model         Forecast of model           1981         14.00146428         30         8.165715         11.416977         0.13891           1983         12.175         25         11.564285         12.673327         0.38904           1983         12.175         25         11.64428         39.165715         11.416977         0.03891           1983         12.175         25         11.564285         12.673327         0.52342         12.573327         0.52342           1984         12.171429         11.4146428         12.175425         11.6124624         12.570344         12.570344         12.570347         0.00561           1986         13.171757         29         11.44628         13.476772         11.97782         0.989351         19.99776         0.40651                                                                                                    | Dataset Element                    | Data type           | Area  | Le             | evel I    | nitial time   | Tim      | e unit         | Forecast t   | tim |
| In this example, "Meridional wind in/fw         Lat: 35         35         Ave         Image: Comparison of the second of the second of the | 1MONTH_HIND    Pressure Levels  H  | HIST 🔹 ALL          |       | ▼ 850h         | 1 🔽 🛛 ראו | 031 💌         | DAILY    | -              | 1981 💌 - 20  | 010 |
| In this example, "Meridional wind at 850hPa" is selected as the second element.         Neridional 121712         Predict 12         Predict 12         Time mer           1981         10.116428         30         9.185715         11.416977         0.13591           1983         10.116428         30         9.185715         11.416977         0.13591           1983         10.116428         30         9.185715         11.416977         0.13591           1983         10.116428         30         9.185715         11.416977         0.13591           1983         10.116428         30         9.185715         11.416977         0.13591           1983         10.116428         10.22245         0.33044         10.523421         10.523421           1984         12.175         25         11.561245         12.579327         0.51274           1983         12.175         25         11.46428         12.52245         0.3384438           1985         12.17142         26         11.446428         12.52544         0.252844           1984         12.17142         26         12.37515         11.446428         12.25674         -0.006611           1989         14.07142         6         13.435775         11.977                                                                                                    | Meridional wind [m/:               | Lat: 35             | - 35  | Ave            |           |               | 🛛 Ave 🔽  | Year-to-year 1 | 1 🕶 3 💌 - 1  | 1   |
| Vector         Spread           malysis method:         Analysis Method           In this example, "Meridional wind at 850hPa" is selected as the second element.         Verial 10.146428         30         9.185715         11.416977         0.13591           1981         10.146428         30         9.185715         11.416977         0.13591           1982         14.060715         7         13.842857         13.716712         -0.330044           1981         10.146428         30         9.185715         11.416977         0.13591           13.842857         13.716712         -0.330044         12.17742         25.28245         0.282425           1981         10.146428         30         9.185715         11.416977         0.13591           13.842867         13.716712         -0.330044         12.57245         12.673327         0.512744           1981         10.146428         30         9.185715         11.416977         0.13591           1981         10.146428         12.87744         12.578674         -0.005612         12.57844           1986         12.171429         26         11.446428         12.578674         -0.005612           1986         12.862144         29         12.57844                                                                                                    |                                    | Lon: 140            | - 140 | Ave            |           | ĺ             | I Ime fi | ter            |              |     |
| B         E         G         H         I           Observation (Temperature)         Forecast of model         Set blank for missing         Predictor 1         Predictor 2           In this example, "Meridional wind at 850hPa" is selected as the second element.         1981         10.146423         30         9.185715         11.418977         0.13591           1981         12.175         25         11564285         12.673327         0.512741           1984         12.176         25         11564285         12.673327         0.512741           1984         12.171423         26         11.446428         12.252844         0.32397           1986         12.171423         26         11.466428         12.252844         0.6238422           1986         12.171423         26         11.466428         12.2508471         0.5238422           1986         12.171428         6         13.485715         11.1977682         -0.087061           1987         12.682143         29         10.476877         11.1977682         -0.087061           1989         14.071428         6         13.485716         13.44664         0.2523844           1990         12.958715         1         12.65         12.216642                                                                                                    | Vector Spread                      |                     |       |                |           |               |          |                |              |     |
| B         E         G         H         I           Observation (Temperature)         Forecast of model<br>Predictor 1         Predictor 2           In this example, "Meridional<br>wind at 850hPa" is selected<br>as the second element.         10.16428         30         9.185715         11.4116977         0.138591           1981         10.16428         30         9.185715         11.4116977         0.138591           1982         12.175         25         11.564285         12.673327         0.512746           1983         12.175         25         11.564285         12.573327         0.512746           1983         12.175         25         11.564285         12.573327         0.512746           1984         12.171429         26         11.446428         12.528245         0.384438           1986         12.4754         12.57674         -0.005611         1.98677         1.9197662         -0.879852           1987         12.682143         29         11.275744         12.57674         -0.005611           1989         14.071428         6         13.435715         13.744664         0.252844           1980         14.071428         6         13.435715         13.744664         0.252844         0.285551                                                                                                    |                                    |                     |       |                |           |               |          |                |              |     |
| B         D         E         G         H         I           In this example, "Meridional wind at 850hPa" is selected as the second element.         Year         Period ; Period ; Period                                                       | Analysis method: -Analysis Method- | •                   |       |                |           |               |          |                |              |     |
| B         D         E         G         H         I           In this example, "Meridional wind at 850hPa" is selected as the second element.         Year         Period; Rank         Period; Rank         Period; Rank         Period; Rank         T1000         v850           1981         10.146428         30         9.185715         11.416977         0.13591           1982         14.060715         7         13.842857         13.276712         -0.330044           1983         12.175         25         11.64428         12.528245         0.384436           1985         12.17429         26         11.446428         12.528245         0.384436           1986         12.1674525         11.64428         12.528245         0.384436           1986         12.1674525         11.446428         12.528245         0.384436           1986         12.17572         11.977682         -0.87985         1.9996           1987         12.682143         23         11.25714         1.530970         0.503426           1987         12.682143         24         11.977682         -0.87985         1.9997         1.977682         -0.87985           1989         14.971428         13.435715         13.4464         <                                                                                                    |                                    |                     |       |                |           |               |          |                |              |     |
| In this example, "Meridional wind at 850hPa" is selected as the second element.         Period; rest is selected 1981         Period; rest is selected 1982         Period; rest is selected 1982         Period; rest is selected 1982         Time forecast is selected 1982         Time forecast is selected 1982         Time forec                                                                                                    |                                    |                     |       | В              | D         | E             | G        | Н              | I            | Γ   |
| In this example, "Meridional wind at 850hPa" is selected as the second element.         Year         Period ; Hindcast         Period ; Renk         Period ; Renk         Period ;                                                                                                    |                                    |                     |       | Observatio     | (Temp     | erature)      |          | Forecast o     | f model      | Г   |
| In this example, "Meridional wind at 850hPa" is selected as the second element.         Year         Period ; Rank         Period ; Realtime forecast         T1000         V850           1981         10.146428         30         9.185715         11.416977         0.135911           1982         14.060715         7         13.842857         13.716712         -0.330044           1982         12.175         25         11.564285         12.528245         0.384433           1982         12.175         25         11.564285         12.528245         0.384433           1984         12.176         25         11.564285         12.528245         0.384433           1986         12.17642         22         11.2482142         12.509471         0.52342           1986         12.167452         22         11.214286         12.570674         -0.005612           1986         11.17857         29         10.478572         11.977682         -0.879955           1989         14.071428         6         13.435715         13.744664         0.252844           1990         14.957143         2         14.5         13.908705         1.24744           1991         12.935715         21         12.65         12.216442 </td <td></td> <td></td> <td></td> <td>Cat bla</td> <td>al fan i</td> <td>-ii</td> <td>-</td> <td>Duralistan 1</td> <td>Duedieten 0</td> <td>⊢</td>                                                                                                    |                                    |                     |       | Cat bla        | al fan i  | -ii           | -        | Duralistan 1   | Duedieten 0  | ⊢   |
| In this example, "Meridional wind at 850hPa" is selected as the second element.         Year         Period ; Rank         Period ; Realtime forecast         T1000         v850           1981         10.146428         30         9.185715         11.416977         0.135911         -0.33004           as the second element.         1983         12.175         25         11.564285         12.673927         0.51274           1984         12.171429         26         11.446428         12.528245         0.38443           1985         13:195715         11.248242         12.509471         0.523422           1986         12:1674857         27         11.214286         12.873051         0.509826           1987         12.682143         29         11.24748         12.57614         0.509826           1987         12.682143         29         11.277682         -0.879851           1988         10.17857         21         12.268143         29         12.87614         0.252846           1980         14.071428         6         13.435715         13.744664         0.252846           1980         14.971428         13.832143         12.995776         0.40513           1992         12.953571         20         12.8571                                                                                                    |                                    |                     |       | <u>Set Dia</u> | ink tor i | nissing       |          | Fredictor I    | Fredictor 2  | ┡   |
| In this example, "Meridional wind at 850hPa" is selected as the second element.         1981         10.146428         30         9.185715         11.416977         0.13591           1982         14.060715         7         13.842857         13.716712         -0.330044           1982         14.060715         7         13.842857         13.716712         -0.330044           1982         14.060715         7         13.842857         13.716712         -0.330044           1983         12.175         25         11.564285         12.673827         0.512746           1984         12.171429         26         11.446428         12.528245         0.834433           1985         13.7185715         16         12.482142         12.280245         0.834433           1986         12.171429         26         11.446428         12.578674         -0.005612           1986         12.171429         16         12.482143         12.576674         -0.005612           1987         12.682143         23         11.257443         12.576674         -0.005612           1989         14.071428         6         13.435715         13.746664         0.228451           1990         14.957143         2         12.557142 <td><pre>/</pre></td> <td> )</td> <td>Vear</td> <td>Period ;</td> <td>Bank</td> <td>Period ;</td> <td></td> <td>T1000</td> <td><b>U</b>850</td> <td></td>                                                                                                    | <pre>/</pre>                       | )                   | Vear  | Period ;       | Bank      | Period ;      |          | T1000          | <b>U</b> 850 |     |
| wind at 850hPa" is selected       1981       10.146428       30       9.185715       11.416977       0.13591         as the second element.       1983       12.175       25       11.564285       12.673327       0.512741         1983       12.175       25       11.564285       12.673327       0.512741         1984       12.171429       26       11.446428       12.528245       0.384438         1985       13.195715       16       12.482142       12.509471       0.523422         1986       17.156755       227       11.214286       12.975674       -0.005612         1987       12.682143       23       11.257443       12.576674       -0.005612         1988       11.117857       29       10.478572       11.977682       -0.87995         1989       14.071428       6       13.495715       13.14664       0.222844         1990       14.957143       2       14.5       13.008705       1.24774         1991       12.935715       21       12.65       12.216642       0.288555         1990       14.957143       2       14.5       13.008705       1.24774         1993       14       8       13.632143       12.9957                                                                                                    | In this example, "Meridi           | onal                | Tear  | Hindcast       | T Calles  | Realtime fore | cast     | 11000          | *030         |     |
| Wind at 850nPa is selected         1330         1130125         313017         113716712         -0.33004           as the second element.         1992         12.175         25         11.564285         12.673327         0.512746           1982         12.175         25         11.564285         12.673327         0.512746           1984         12.171429         26         11.446428         12.528245         0.384438           1985         13.7985715         16         12.482142         12.509471         0.523422           1986         12.4674857         27         11.214286         12.370591         0.509626           1987         12.682143         28         11.2576674         -0.005611           1989         14.071428         6         13.435715         13.174664         0.252846           1990         14.957143         2         14.5         13.908705         1.24744           1991         12.935715         21         12.65         12.216642         0.288555           1992         12.957575         20         12.357142         13.907297         0.70955           1993         14         13.682143         12.995776         0.40513         1.99577         0.406735 <td>wind at OCObDe" is acle</td> <td>-</td> <td>1981</td> <td>10 146428</td> <td>30</td> <td>9 185719</td> <td>5</td> <td>11416977</td> <td>0 13591</td> <td>t</td>                                                                                                    | wind at OCObDe" is acle            | -                   | 1981  | 10 146428      | 30        | 9 185719      | 5        | 11416977       | 0 13591      | t   |
| as the second element.       1983       112.175       25       11.564285       12.673327       0.512744         1984       12.171429       26       11.446428       12.528245       0.384433         1985       13.195715       16       12.482142       12.509471       0.523422         1986       12.467857       27       11.214286       12.370591       0.509624         1987       12.682143       23       11.257443       12.576674       -0.005612         1988       11.117857       29       10.478572       11.977682       -0.87995         1989       14.071428       6       13.435715       13.144664       0.252844         1990       14.957143       2       12.57674       -0.005612         1991       12.935715       21       12.65       12.216642       0.288555         1990       14.957143       2       14.5       13.908705       1.24744         1991       12.935715       21       12.65       12.216642       0.288555         1992       12.935714       12       12.978572       14.390061       -0.60788         1993       14       8       13.632143       12.995776       0.40513         1                                                                                                    | wind at 850nPa is sele             |                     | 1982  | 14 060715      | 7         | 13.842853     | 7        | 13 7 16 7 12   | -0.330044    | -   |
| as the second element.         1984         12.171429         26         11.446428         12.528245         0.384433           1985         13.195715         16         12.482142         12.509471         0.523422           1986         12.167857         27         11.214286         12.370591         0.509626           1987         12.682143         29         11.257143         12.576674         -0.005613           1988         11.117857         29         10.478572         11.977682         -0.879951           1989         14.071428         6         13.435715         13.744664         0.252846           1990         14.957143         2         14.5         13.908705         1.24746           1991         12.935715         21         12.25         12.216642         0.282846           1992         12.953571         20         12.357142         13.908705         1.24746           1992         12.953571         20         12.357142         13.908705         1.24746           1993         14         8         13.632143         12.995776         0.40513           1993         14         8         13.632143         12.995776         0.40513           <                                                                                                    | as the second element              | nt                  | 1983  | 12.175         | 25        | 11.56428      | 5        | 12.673327      | 0.512746     |     |
| 1985         18:1957.15         16         12.482142         12.509471         0.523422           1986         12:167857         27         11.214286         12.370591         0.509626           1987         12.682143         28         1257143         12.576674         -0.005612           1988         11.117857         29         10.478572         11.977682         -0.879951           1989         14.071428         6         13.435715         13.144664         0.252846           1990         14.957143         2         14.5         13.908705         1.24744           1991         12.935715         21         12.65         12.216642         0.288555           1992         12.93571         20         12.357142         13.072927         0.770951           1993         14         8         13.632143         12.995776         0.40513           1994         13.285714         12         12.978572         14.390061         -0.60785           1995         12.432143         24         11.75         12.427397         -0.798494           1996         13.039286         17         11.867857         12.331535         -0.169565           1997         14.35714                                                                                                    | as the second elements             | III. — — — —        | 1984  | 12.171429      | 26        | 11.446428     | 8        | 12.528245      | 0.384438     |     |
| 1986       12:167857       27       11.214286       12.370591       0.509626         1987       12.682143       28       11257143       12.576674       -0.005611         1988       11.117857       29       10.478572       11.977682       -0.879951         1989       14.071428       6       13.435715       13.144664       0.252846         1990       14.957143       2       14.5       13.908705       1.24744         1991       12.935715       21       12.65       12.216642       0.288555         1992       12.953571       20       12.357142       13.072927       0.77095         1993       14       8       13.632143       12.995776       0.40513         1994       13.285714       12       12.978572       14.390061       -0.60785         1995       12.432143       24       11.75       12.427397       -0.798494         1996       13.039286       17       11.867857       12.331535       -0.169563         1996       13.039286       17       11.867857       12.331535       -0.169563         1997       14.357142       3       13.3       12.891855       1.17955         1998                                                                                                    |                                    |                     | 1985  | 13.185715      | 16        | 12.482143     | 2        | 12.509471      | 0.523422     | Γ   |
| 1987       12.682143       28       11257143       12.576674       -0.005613         1988       11.117857       29       10.478572       11.977682       -0.879955         1989       14.071428       6       13.435715       13.144664       0.252846         1990       14.957143       2       14.5       13.908705       1.24744         1991       12.935715       21       12.65       12.216642       0.288555         1992       12.953571       20       12.357142       13.072927       0.77095         1993       14       8       13.632143       12.995776       0.40513         1994       13.285714       12       12.978572       14.390061       -0.60783         1995       12.432143       24       11.75       12.427397       -0.798494         1996       13.039286       17       11.867857       12.331535       -0.169563         1996       13.039286       17       11.867857       12.391555       1.17955         1997       14.357142       3       13.3       12.891855       1.17955         1998       13.603572       10       12.357142       14.248815       0.475600                                                                                                    |                                    |                     | 1986  | 12.167857      | 27        | 11.214280     | 6        | 12.370591      | 0.509626     |     |
| 1988       11.117857       29       10.478572       11.977682       -0.879951         1989       14.071428       6       13.435715       13.144664       0.252840         1990       14.957143       2       14.5       13.908705       1.24744         1991       12.935715       21       12.65       12.216642       0.288555         1992       12.953571       20       12.357142       13.072927       0.77095         1993       14       8       13.632143       12.995776       0.40513         1994       13.285714       12       12.978572       14.390061       -0.60783         1995       12.432143       24       11.75       12.427397       -0.798494         1995       12.432143       24       11.75       12.331535       -0.169565         1996       13.039286       17       11.867857       12.391535       -0.169565         1997       14.357142       3       13.3       12.891855       1.17955         1997       14.357142       3       13.3       12.891855       1.17955         1997       14.357142       3       13.3       12.891855       1.17955         1997       14.357142                                                                                                    |                                    |                     | 1987  | 12.682143      | 28        | 11.257.14     | 3        | 12.576674      | -0.005612    |     |
| 1989       14.071428       6       13.435715       13.744664       0.252846         1990       14.957143       2       14.5       13.908705       1.24744         1991       12.935715       21       12.65       12.216642       0.288555         1992       12.953571       20       12.357142       13.072927       0.770951         1993       14       8       13.632143       12.995776       0.40513         1994       13.285714       12       12.978572       14.390061       -0.60789         1995       12.432143       24       11.75       12.427397       -0.798494         1995       12.432143       24       11.75       12.331535       -0.169563         1997       14.357142       3       13.3       12.891855       1.17955         1997       14.357142       3       13.3       12.891855       1.17955         1998       13.603572       10       12.357142       14.248815       0.475600         1998       13.603572       10       12.357142       14.248815       0.475600                                                                                                    |                                    |                     | 1988  | 11.117857      | 29        | 10.478573     | 2        | 11.977682      | -0.879957    |     |
| 1990       14.957143       2       14.5       13.908705       1.24744         1991       12.935715       21       12.65       12.216642       0.288555         1992       12.953571       20       12.357142       13.072927       0.770951         1993       14       8       13.632143       12.995776       0.40513         1994       13.285714       12       12.978572       14.390061       -0.60789         1995       12.432143       24       11.75       12.427397       -0.798494         1996       13.039286       17       11.867857       12.331535       -0.169563         1997       14.357142       3       13.3       12.891855       1.17955         TCC Training Seminar on one-month foreca:       1998       13.603572       10       12.357142       14.248815       0.475600                                                                                                    |                                    |                     | 1989  | 14.071428      | 6         | 13.43571      | 5        | 13.144664      | 0.252846     |     |
| 1991       12.935715       21       12.65       12.216642       0.288555         1992       12.953571       20       12.357142       13.072927       0.77095         1993       14       8       13.632143       12.995776       0.40513         1994       13.285714       12       12.978572       14.390061       -0.60789         1995       12.432143       24       11.75       12.427397       -0.798494         1996       13.039286       17       11.867857       12.331535       -0.169563         1997       14.357142       3       13.3       12.891855       1.17955         TCC Training Seminar on one-month foreca:       1998       13.603572       10       12.357142       14.248815       0.475600                                                                                                    |                                    |                     | 1990  | 14.957143      | 2         | 14.9          | 5        | 13.908705      | 1.24744      |     |
| 1992       12.953571       20       12.357142       13.072927       0.770951         1993       14       8       13.632143       12.995776       0.40513         1994       13.285714       12       12.978572       14.390061       -0.60789         1995       12.432143       24       11.75       12.427397       -0.798494         1996       13.039286       17       11.867857       12.331535       -0.169563         1997       14.357142       3       13.3       12.891855       1.179551         TCC Training Seminar on one-month foreca:       1998       13.009572       10       12.357142       14.248815       0.475600                                                                                                    |                                    |                     | 1991  | 12.935715      | 21        | 12.65         | 5        | 12.216642      | 0.288555     |     |
| 1993         14         8         13.632143         12.995776         0.40513           1994         13.285714         12         12.978572         14.390061         -0.60789           1995         12.432143         24         11.75         12.427397         -0.798494           1996         13.039286         17         11.867857         12.331535         -0.169563           1997         14.357142         3         13.3         12.891855         1.17955           TCC Training Seminar on one-month foreca:         1998         13.603572         10         12.357142         14.248815         0.475600                                                                                                    |                                    |                     | 1992  | 12.953571      | 20        | 12.35714:     | 2        | 13.072927      | 0.770951     |     |
| 1994         13.285714         12         12.978572         14.390061         -0.60789           1995         12.432143         24         11.75         12.427397         -0.798494           1996         13.039286         17         11.867857         12.331535         -0.169563           1997         14.357142         3         13.3         12.891855         1.17955           TCC Training Seminar on one-month foreca:         1998         13.603572         10         12.357142         14.248815         0.475600                                                                                                    |                                    |                     | 1993  | 14             | 8         | 13.632143     | 3        | 12.995776      | 0.40513      |     |
| 1995         12,432143         24         11.75         12,427397         -0.798494           1996         13,039286         17         11.867857         12,331535         -0.169563           1997         14,357142         3         13.3         12,891855         1.17955           TCC Training Seminar on one-month foreca:         1998         13,603572         10         12,357142         14,248815         0.475600                                                                                                    |                                    | _                   | 1994  | 13.285714      | 12        | 12.978573     | 2        | 14.390061      | -0.60789     |     |
| 1996         13.039286         17         11.867857         12.331535         -0.169563           1997         14.357142         3         13.3         12.891855         1.179551           TCC Training Seminar on one-month foreca:         1998         13.603572         10         12.357142         14.248815         0.475600                                                                                                    |                                    |                     | 1995  | 12.432143      | 24        | 11.79         | b        | 12.42/397      | -0./98494    |     |
| TCC Training Seminar on one-month foreca: 1997 14.35/142 3 13.3 12.891855 1.17955<br>10 12.357142 14.248815 0.475606                                                                                                    |                                    |                     | 1996  | 13.039286      | 17        | 11.86785      | (        | 12.331535      | -0.169563    | _   |
| ICC Training Seminar on one-month foreca: 1998 13.003072 10 12.307142 14.248815 0.475000                                                                                                    |                                    |                     | 1997  | 14.35/142      | 3         | 10.05714      | 5        | 12.891855      | 1.17955      |     |
|                                                                                                    | TCC Training Seminar               | on one-month foreca | 1998  | 13.003572      | 10        | 12.307142     | 2        | 14.248815      | 0.475500     | -   |

# Workflow of the guidance tool

### 1. (Preparation)

1. Create the past observation file (csv format)

Input of the guidance tool (We have already prepared.)

- 2. (using EXCEL file and iTacs)
  - 1. Check the initial date and target period
  - Production of guidance and verification
     (1) Get past observation data

(2) Get hindcast data

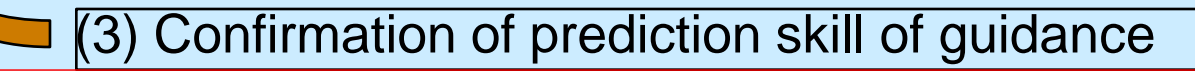

3. Application to the real-time forecast
Input of real-time forecast of model
Obtaining solution of probabilistic forecast by the guidance

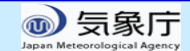

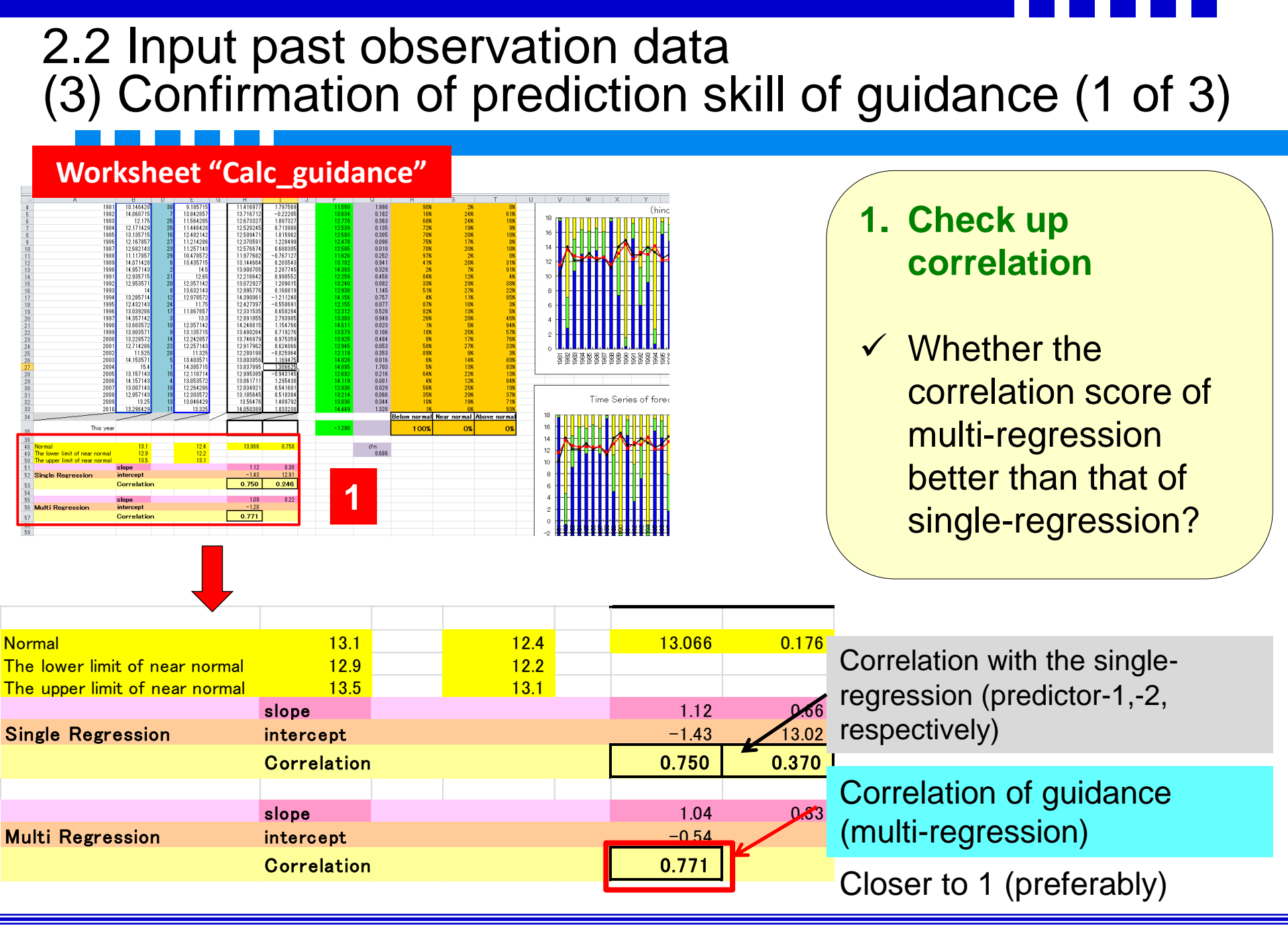

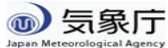

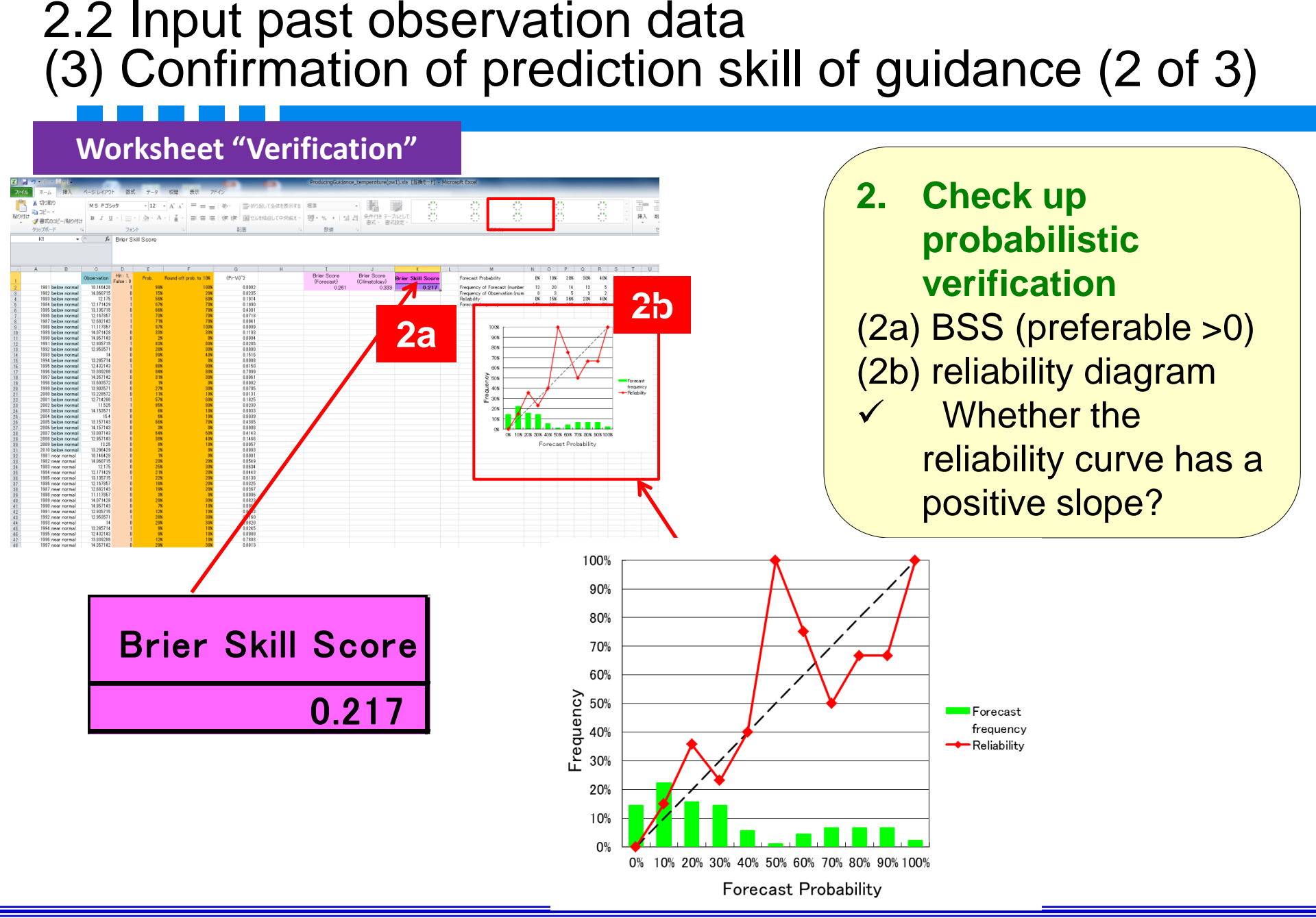

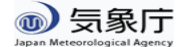

# 2.2 Input past observation data(3) Confirmation of prediction skill of guidance (3 of 3)

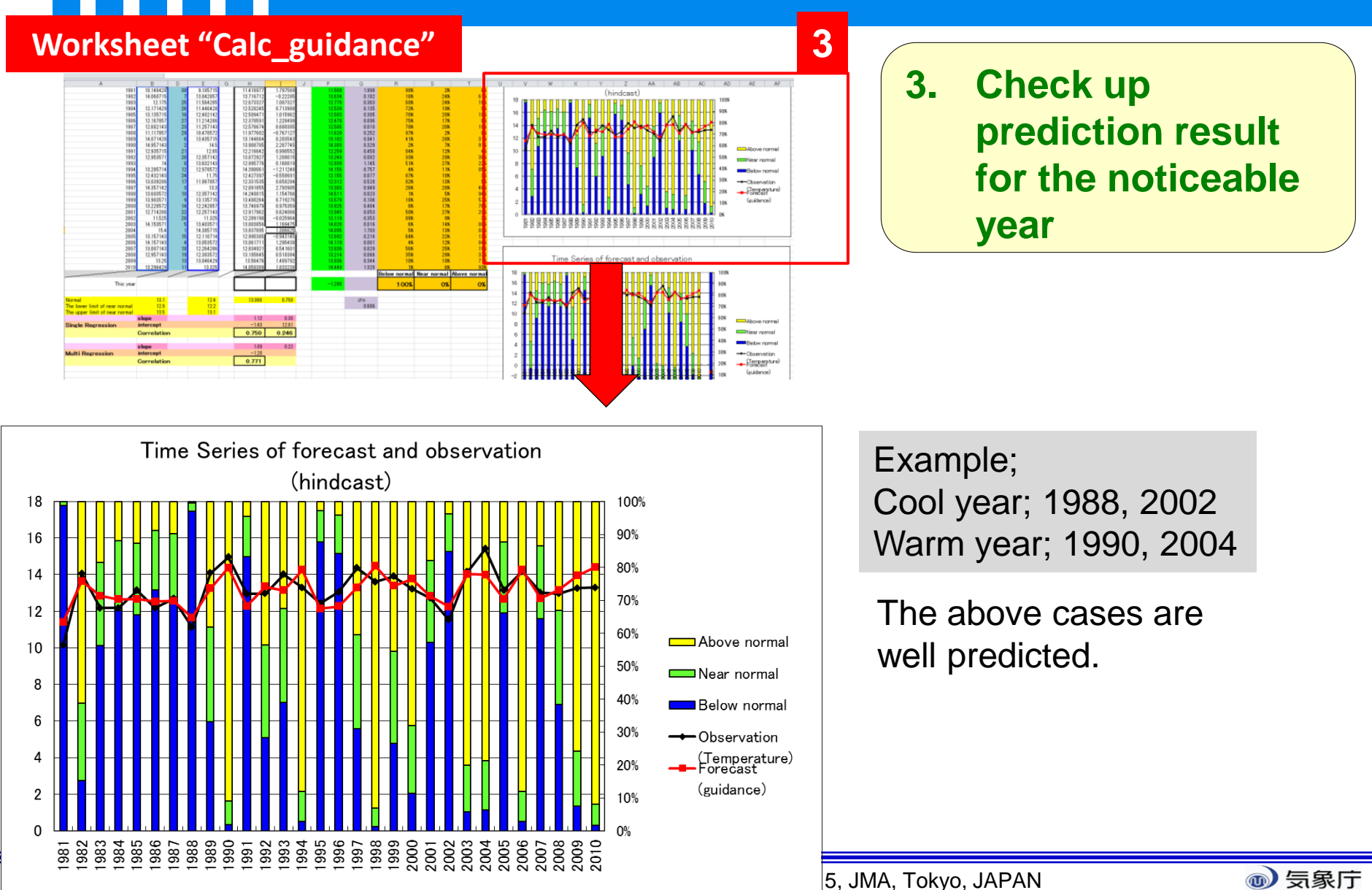

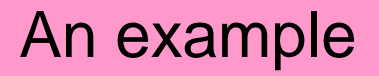

# Prediction skill of guidance

| Objective variable | Temperature            |
|--------------------|------------------------|
| Predictors         | 1000 hPa temperature   |
|                    | 850hPa meridional wind |
| Correlation        | 0.771                  |
| Brier Skill Score  | 0.217                  |

- Check up the skill of guidance selected two elements (predictors)
- Look for the more effective combination of variables

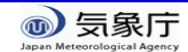

## Hint; Recommended combination of predictors

### (Forecast of temperature)

#### One predictor is selected among temperature

- Lower troposphere temperature (1000, 925, 850 hPa) or surface temperature
- As for the island point, to avoid using surface temp. might be better (i.e. using 925, 850hPa temp.).
- Another predictor is selected <u>except for</u> <u>temperature</u>, such as <u>wind</u>, TTD.
  - ✓ In statistics, if two or more predictor variables in a multiple-regression are remarkably correlated, reliability of regression analysis become poor (multicollinearity).

```
Example;
(o) T1000 and V850, (x) T1000 and Tsurface
```

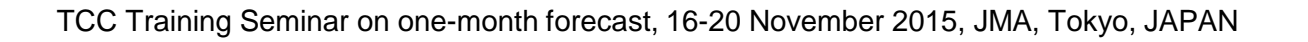

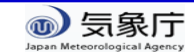

## Hint; Recommended combination of predictors

## (Forecast of precipitation)

- One predictor is selected **precipitation**
- Another predictor is selected depending on regionality

#### Example;

Temperature or geopotential height in consideration of temperature-precipitation correlation
Lower wind (U or V) in consideration of terrain condition

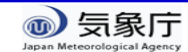

# Workflow of the guidance tool

### 1. (Preparation)

1. Create the past observation file (csv format)

Input of the guidance tool (We have already prepared.)

- 2. (using EXCEL file and iTacs)
  - 1. Check the initial date and target period
  - Production of guidance and verification
     (1) Get past observation data

(2) Get hindcast data

- (3) Confirmation of prediction skill of guidance
- 3. Application to the real-time forecast
  Input of real-time forecast of model
  Obtaining solution of probabilistic forecast by the guidance

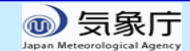

### 3 Application to the real-time forecast (1 of 5)

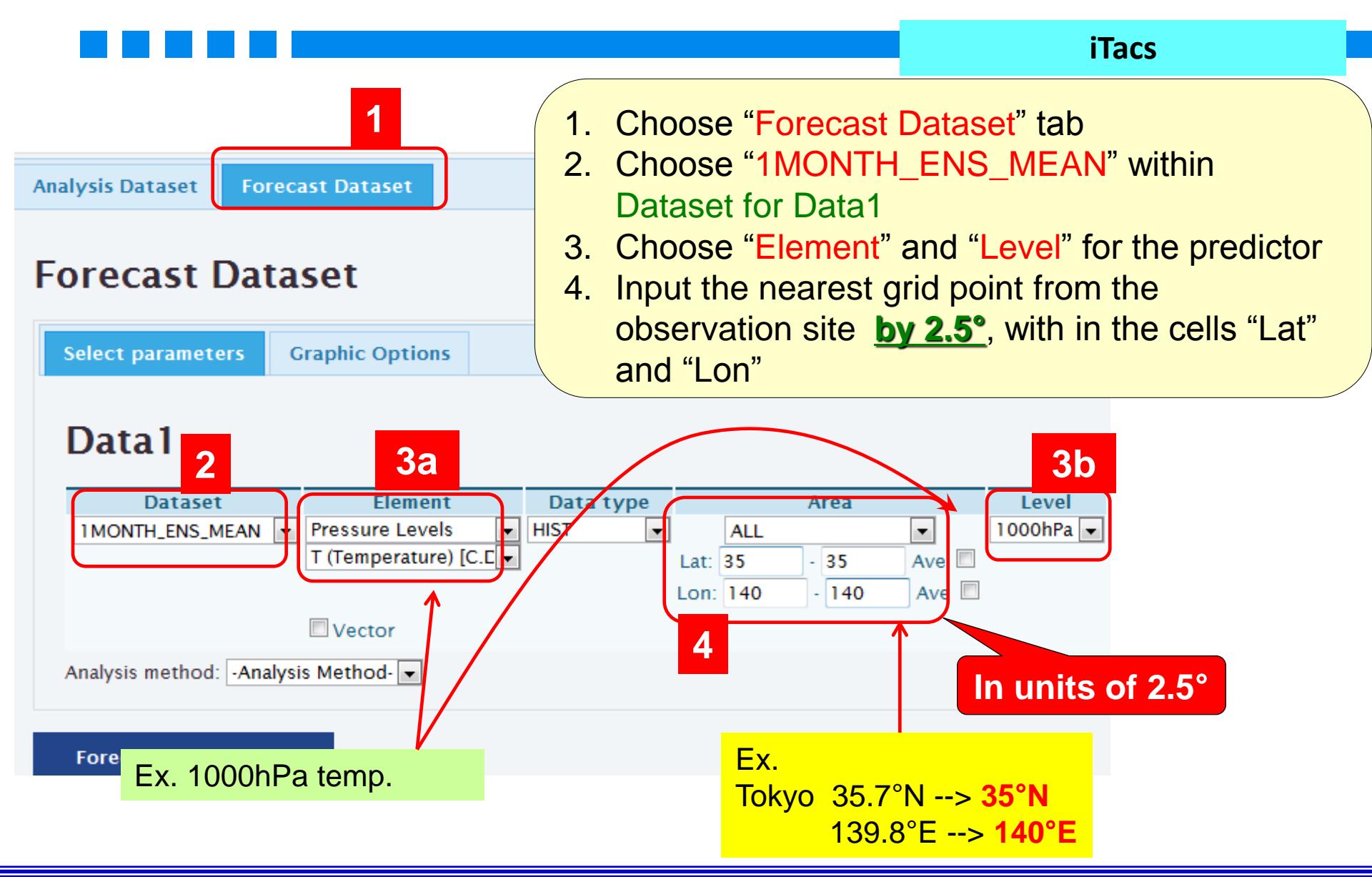

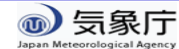

### 3 Application to the real-time forecast (2 of 5)

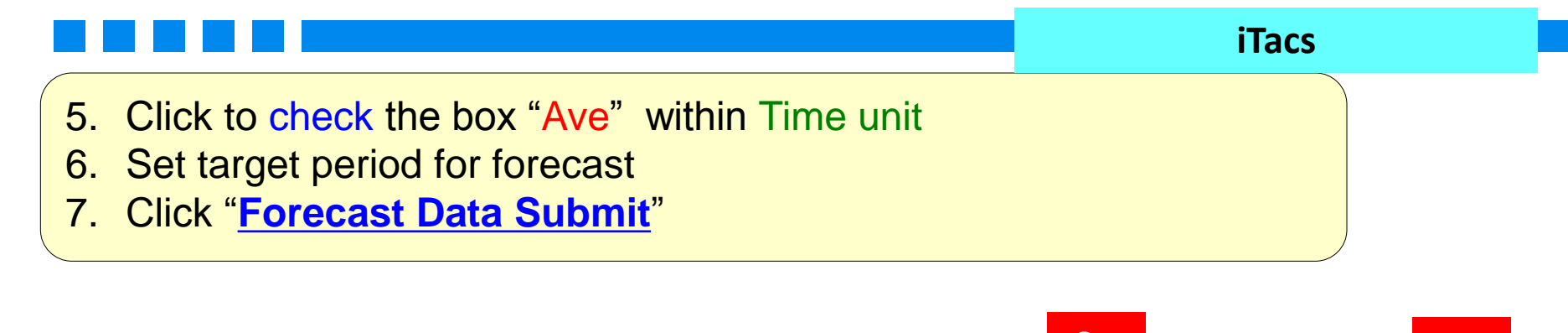

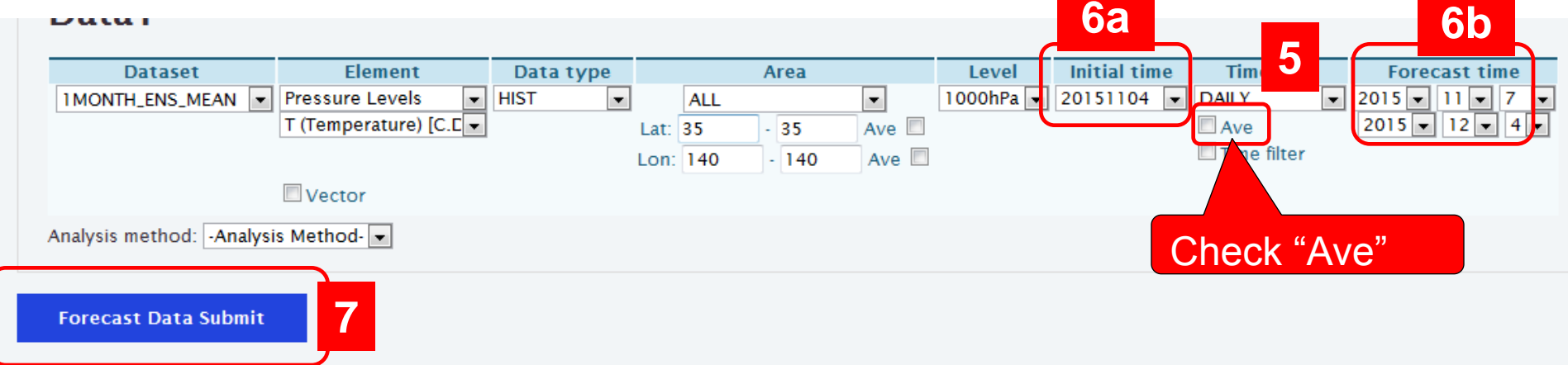

|               | Hindcast     | Real-time forecast  |  |  |  |  |  |
|---------------|--------------|---------------------|--|--|--|--|--|
| Initial time  | 31 Oct       | 4 Nov 2015          |  |  |  |  |  |
| Target period | 3 to 30 Nov. | 7 Nov to 4 Dec 2015 |  |  |  |  |  |

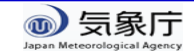

### 3 Application to the real-time forecast (3 of 5)

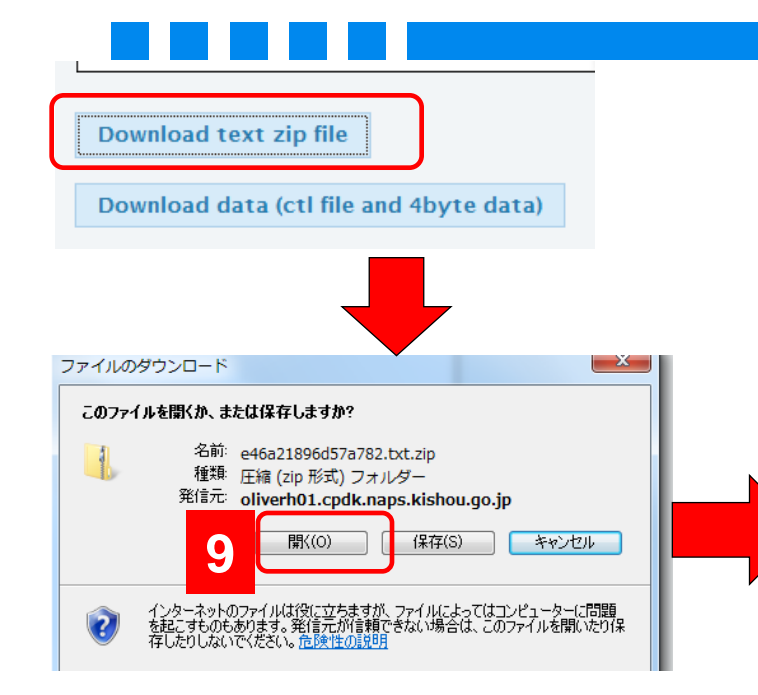

# 8. Click "Download text zip file" 9. Download the text file 10. Open the downloaded text file

iTacs

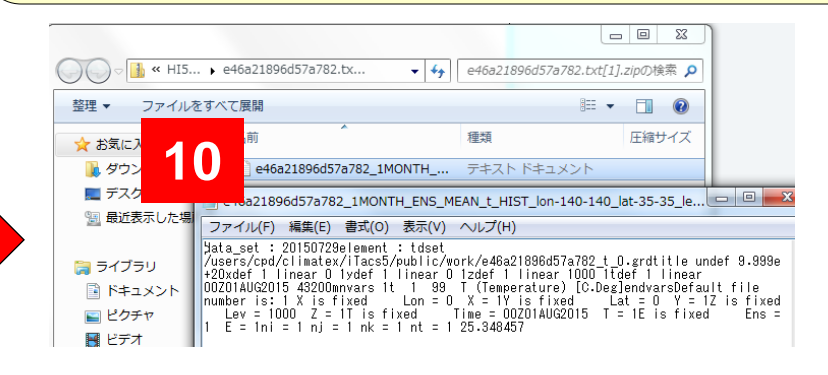

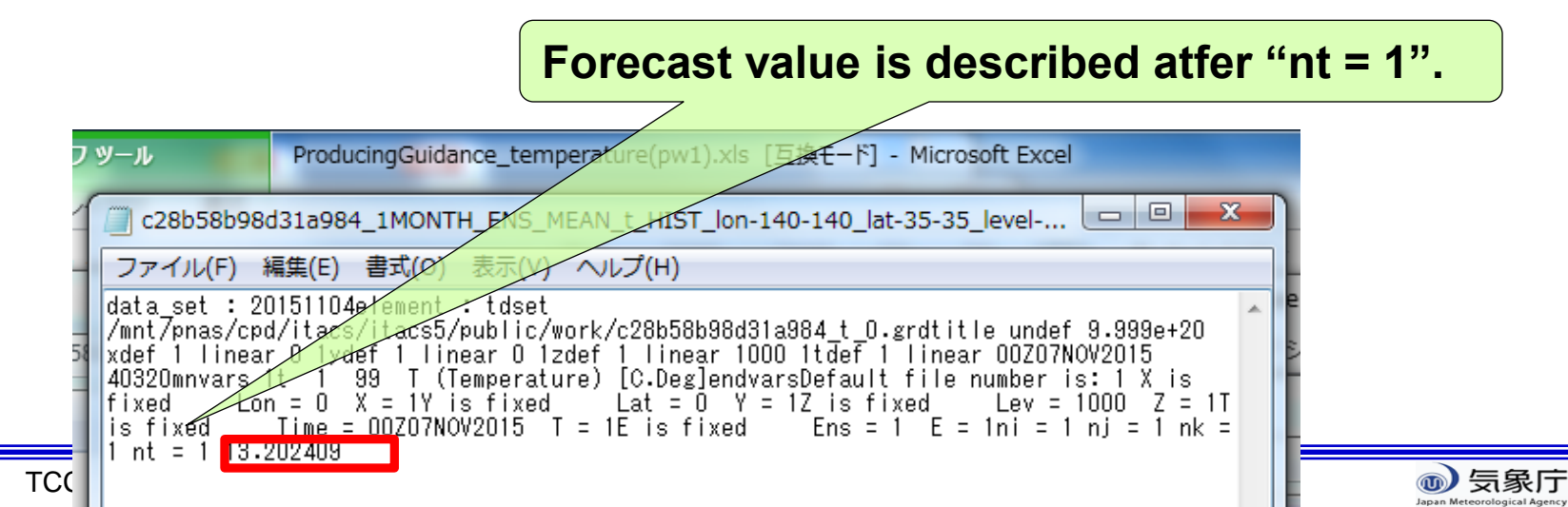

#### 3 Application to the real-time forecast (4 of 5)

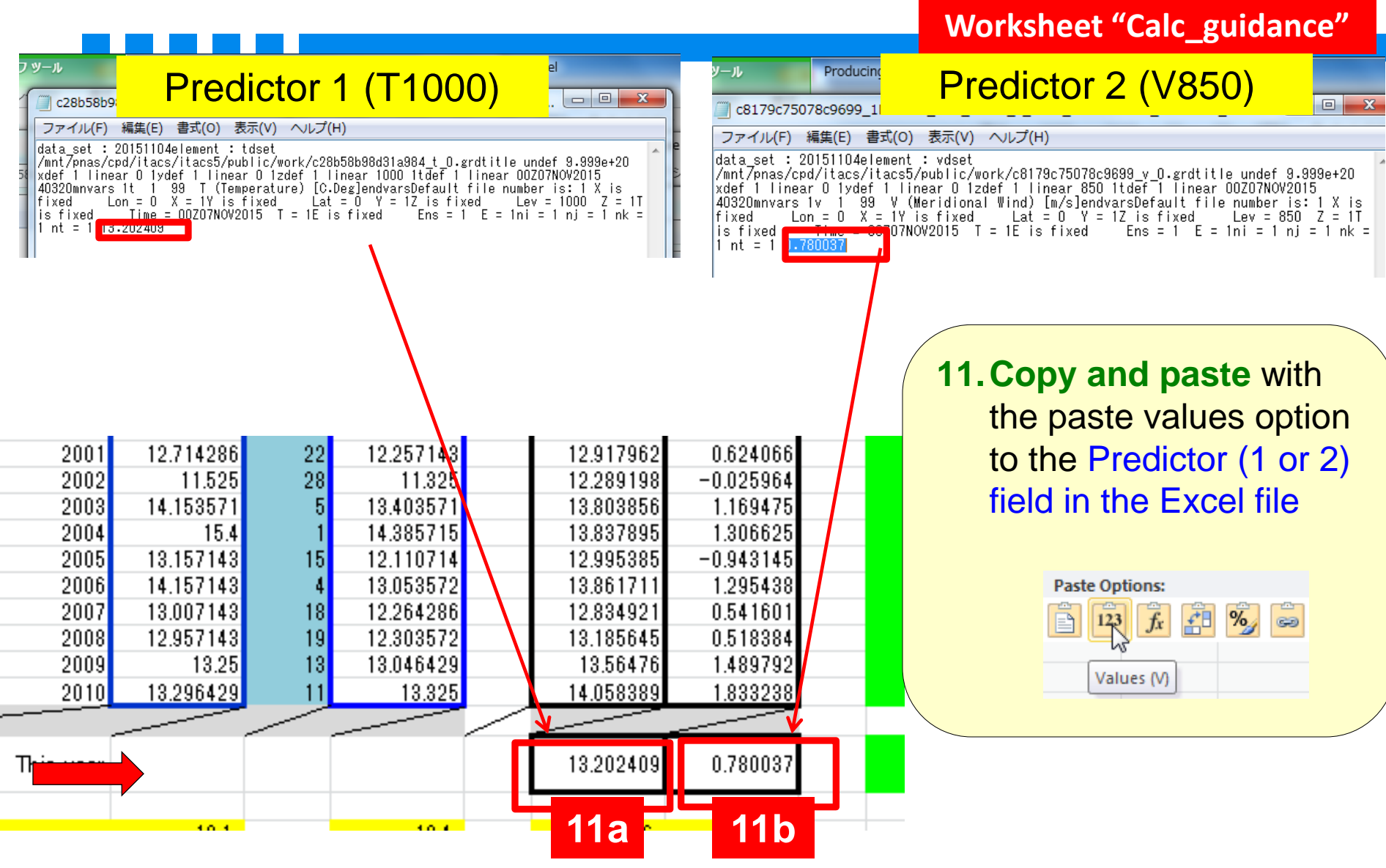

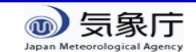

#### 3 Application to the real-time forecast (5 of 5)

Worksheet "Calc\_guidance"

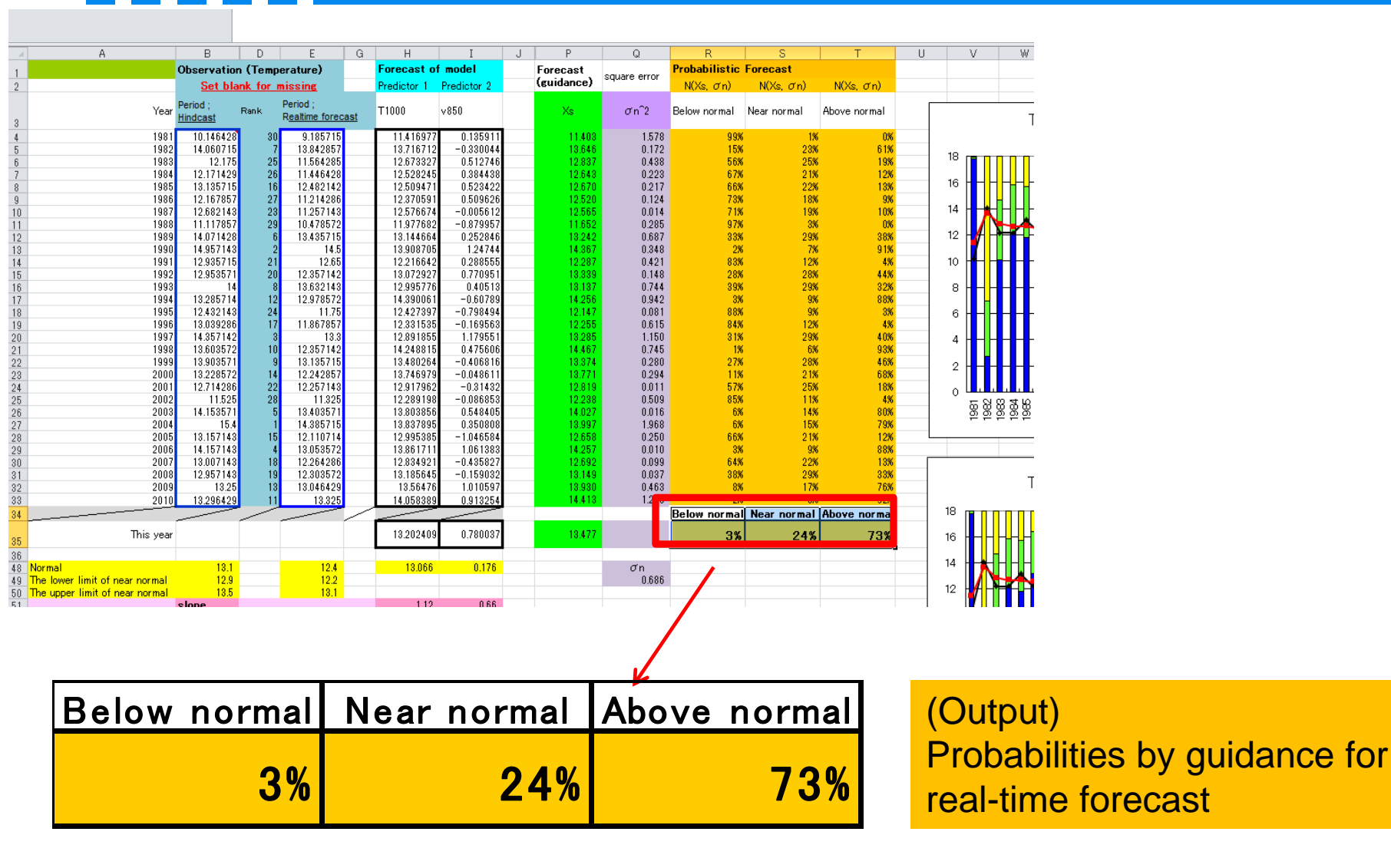

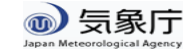

# Confirmation of the output guidance

✓ In order to validate the output of guidance, it is recommended that the output of the guidance is compares with forecast of model.

#### Forecast map

>http://ds.data.jma.go.jp/gmd/tcc/tcc/products/model/index.html

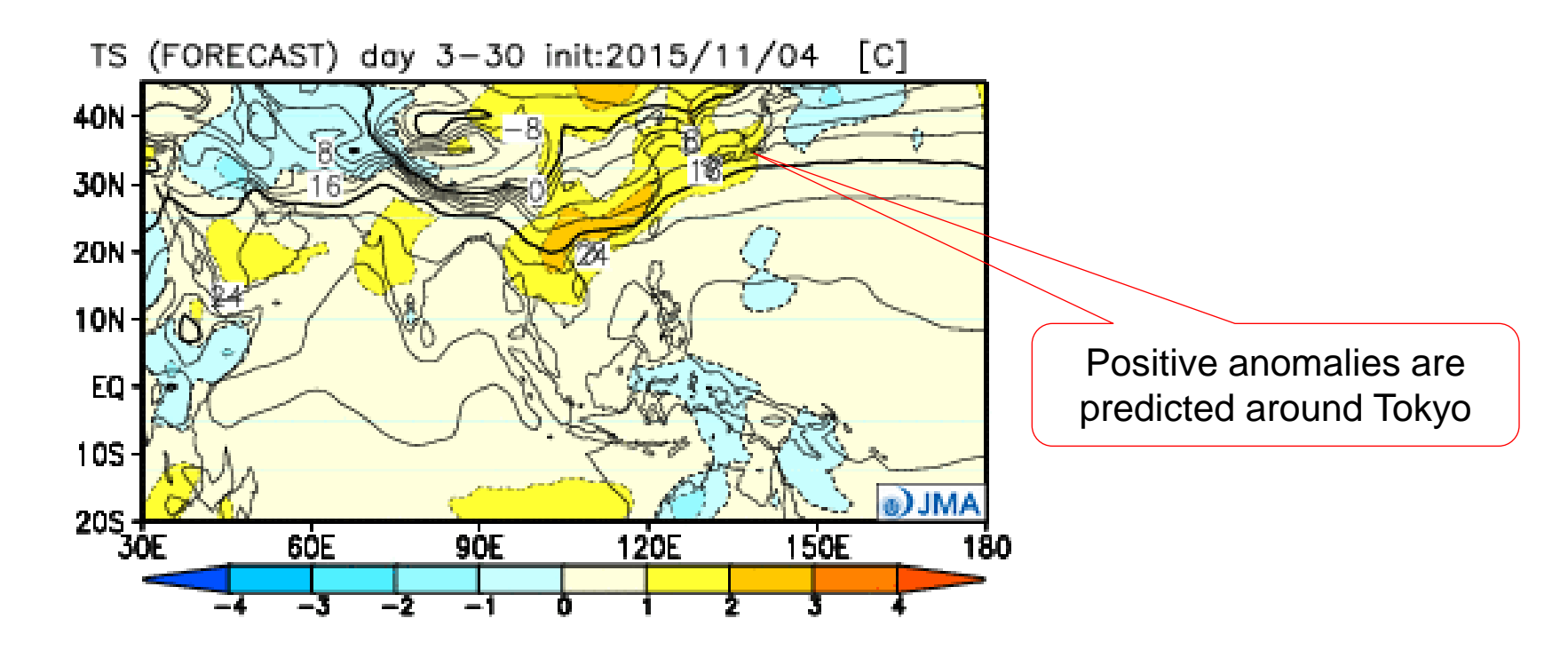

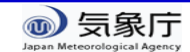

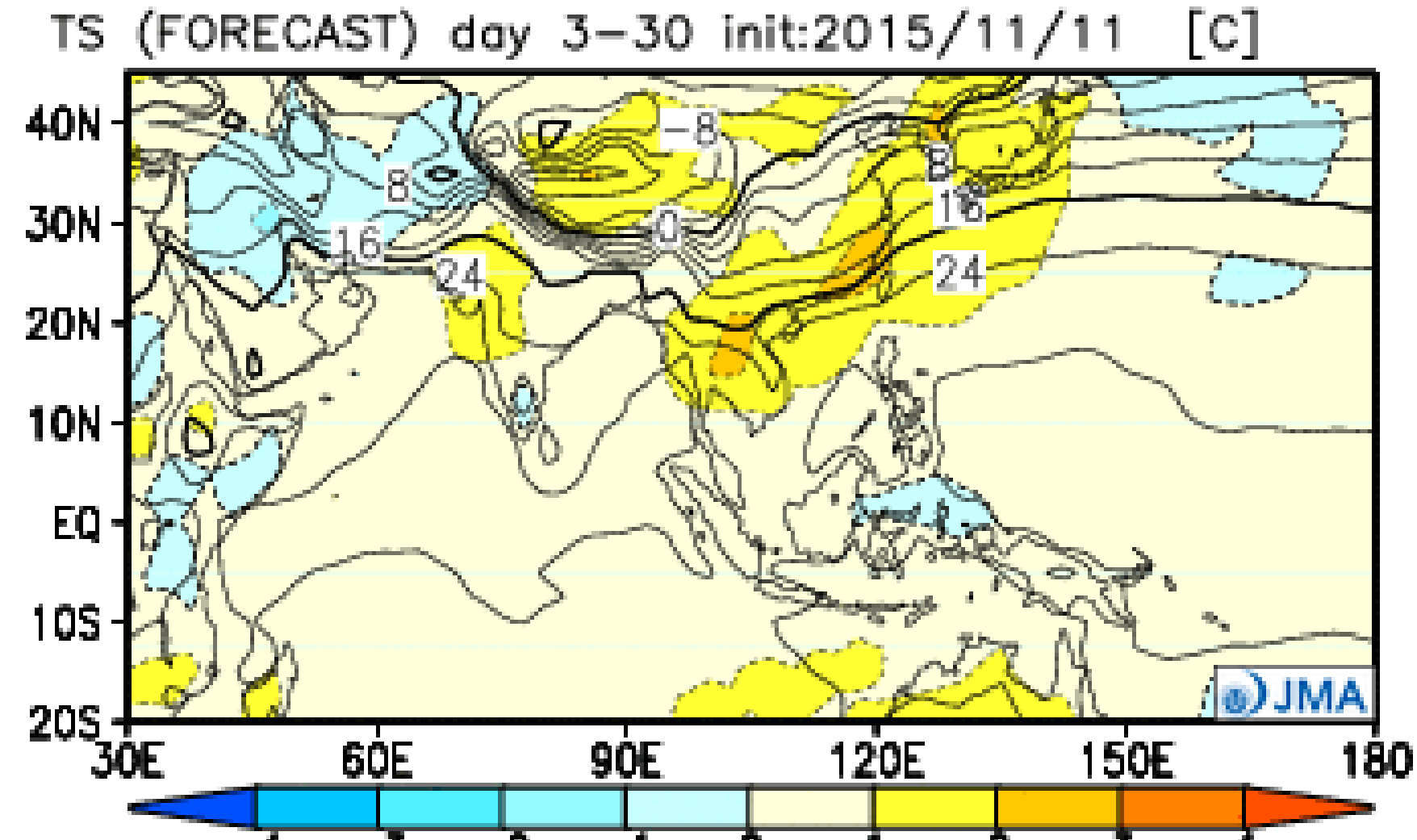

Al Agency